### **DAFTAR PUSTAKA**

- Afaz, T., Gusman, M. 2020. Analisis Kelayakan Investasi Menggunakan Metode Discounted Cash Flow pada Tambang Aspal PT. Wijaya Karya Bitumen di Desa Nambo Kecematan Lasalimu, Kabupaten Buton, Sulawesi Tenggara. Jurnal Bina Tambang, Vol. 6 No. 6.
- Anas, A.V., Surimihardja, D.A., Pallu, S., Irvan, U.R. 2017. Sensitivity Analysis Of Supply-Demand Model of Jeneberang River Construction Materials, South Sulawesi. *ARPN Journal of Engineering and Applied Sciences*, Vol. 12 No. 6.
- Anas, A.V., Amalia, R., Qaidahiyani, N.F., Djamaluddin., Herin, S.R.D. 2020. Sensitivity Analysis of Net Present Value due to Optimal Pit Limit in PT Ceria Nugraha Indotama, Kolaka Regency, Southeast Sulawesi Province. *IOP Conference Series: Materials Science and Engineering*, Vol. 875, Issue 1, pp. 012050.
- Askuri, N., Ben, E.A. 2011. *In Pit and External Oil Sands Dyke Construction Scheduling Using Goal Programming*. Canada: University of Alberta, Edmonton.
- Basiri, M.H., Khodayari, A.A., Saedi, Javadnejad. 2013. *Valuation of a Mining Project under Uncertainty: Can the Real Options Approach be a Viable Solution?.* Tehran: Tarbiat Modares University.
- Blank, L., Tarquin. 2018. *Engineering Economy, Eight Edition*. New York: McGraw-*Hill* Education.
- Brand, B., Elias. 1998. Nickel Laterites: Classification and Features. *AGSO Journal of Australian Geology and Geophysics*, Vol. 81 No. 88.
- Brigham, E.F., Houston. 2006. Fundamental of Financial Management: Dasar-Dasar Manajemen Keuangan. Edisi 10. Jakarta: Salemba Empat.
- Chowdhury, T. Sinha, S., Udip, K. 2021. Analysis of Mine Haul Road Performance Using Artificial Neural Network. *Journal of the Institution of Engineers*, Vol. 7 No. 18.
- Damodaran, A. 2001. *Corporate Finance: Theory and Practice. 2nd International Edition*. New York: John Wiley & Sons.
- Diego, A. 2009. Reduction of Uncertainty Using Sensitivity Analysis Methods for Infinite Random Sets of Indexable Type. *International Journal of Approximate Reasoning*. Vol. 50 No. 5.
- Hadyan, A., Yoszi, A. 2020. *Analisis Kelayakan Ekonomi Tambang Batu Andesit PT. Batu Nago Mandiri Kecamatan Batang Kapeh, Kabupaten Pesisir Selatan, Provinsi Sumatera Barat.* Padang: Universitas Negeri Padang.
- Hardianti, S., Halim. 2021. Perencanaan Disposal Area serta Sequence Timbunan Overburden Guna Mengakomodasi Produksi Bulan Juli Tahun 2020 di PT. X. Palembang: Politeknik Akamigas Palembang.

- Hariyadi, S. 2018. *Kajian Teknis Tahapan Penambangan Batubara pada PT. Mega Global Energi.* Tenggarong: Universitas Kutai Kartanegara.
- Hartman, H.L. 1987. Introductory Mining Engineering. Canada: John Wiley and Sons Inc.
- Hustrulid, W., Kuchta, M. 1995. *Open Pit Mine Planning and Design, Vol. 1 Fundamentals.* Netherland: AA Balkema.
- Hustrulid, W.A., Kuchta, M., Martin, R.K. 2013. *Open Pit Mine Planning and Design*. Florida: CRC Press.
- Gentry, W., O'Neil, J. *and*. 1984. *Mine Investment Analysis*. New York: American Institude of Mining, Metallurgical, and Petroleum Engineers.
- Lieberman, V. 2014. *Dyke Design at Mo O in Tran De District, Soc Trang Province/Viet Nam*. Hamburg: Ingenieurgesellschaft.
- Listiawati, S.W., Murad, M.S. 2019. Investment Analysis Planning Untuk Kelayakan Ekonomi Penambangan Batubara pada Blok A PT. Tebo Agung International. Jurnal Bina Tambang, Vol. 4 No.1.
- Maulana, B.S., Sumarya, Gusman, M. 2018. Evaluasi Kondisi Jalan Angkut dari Front Penambangan Menuju Rom Stockpile untuk Mencapai Target Produksi 15.000 Ton Batubara Perbulan PT. Prima Dito Nusantara Jobsite KBB Kabupaten Sarolangun, Provinsi Jambi. Jurnal Bina Tambang, Vol. 3 No. 3.
- Marbun, G., Alex, F. 2010. *SJP Update Reserve Pit Compartment.* Sorowako: PT. INCO Tbk.
- Ministry of Water, Land and Air Protection. 2003. *Dike Design and Construction Guide*. British Columbia.
- Mohapatra, D. 2009. *Investment Analysis in Mining Industry*. Rourkel: National Institute of Technology.
- Noor, D. 2017. *Perhitungan Cadangan Nikel Dengan Metoda Area of Influence Daerah Uko Uko, Kecamatan Pomalaa, Kabupaten Kolaka Propinsi Sulawesi Tenggara*. Bogor: Universitas Pakuan.
- Prayogo, R. 2020. Rancangan Penambangan di Pit Ferrari Pinang Balaba 12 PT.Vale Indonesia, Tbk Desa Sorowako Kecamatan Nuha Kabupaten Luwu Timur Provinsi Sulawesi Selatan. *Prosiding: Seminar Teknologi Kebumian dan Kelautan* (SEMITAN II), Vol. 2, No. 1.
- PT Vale Indonesia Tbk 2015. *Laporan Study Kelayakan Indonesia Growth Program*. Jakarta.
- PT Vale Indonesia Tbk. 2017. *Mengubah Tantangan Menjadi Kesempata*n. *Laporan Tahunan*. Sorowako.
- PT Vale Indonesia Tbk. 2017. Sustainability Report. Jakarta.

- PT Vale Indonesia Tbk 2018. Management Diposal. Sorowako.
- PT Vale Indonesia Tbk. 2019. *Mine Haul Road-Design, Construction, Maintenance, Dan Operational Manual*. Jakarta.
- PT Vale Indonesia Tbk. 2021. Annual Report: Responsible Contribution For Better Life. Jakarta.
- Riyanto, B. 2009. *Dasar-Dasar Pembelanjaan Perusahaan Edisi 2*. Yogyakarta: Penerbit GPFE.
- Rifandy, A., Hefni. 2016. Kajian Teknis Geometri Jalan Hauling pada PT. Guruh Putra Bersama Site Desa Gunung Sari Kecamatan Tabang Kabupaten Kutai Kartanegara. *Jurnal Geologi Pertambangan*, Vol. 1 No. 19.
- Rifandy, A., Sutan, M.P. 2018. Optimasi Pit Tambang Terbuka Batubara dengan Pendekatan Incremental Pit Expansion, BESR dan Profit Margin. *Jurnal Geologi Pertambangan*, Vol. 2 No. 24.
- Ross, S.A., Westerfield, R.W., Jeffe, J.F. 2010. *Corporate Finance, 10<sup>th</sup> ed.* New York: McGraw Hill.
- Sasongko, W. 2009. *Pemodelan Optimasi Pit Tambang Terbuka Batubara: Pendekatan Instrumental Pit Expansion dan Model Cash Flow.* Yogyakarta: Universitas Gadjah Mada.
- Sari, K., Sawaki, M., Sabarofek, M. 2018. Pengaruh Analisis Investasi Terhadap Kelayakan Penambangan Batu Mangan di PT. Berkat Esa Mining. *Jurnal Science Tech*, Vol. 4 No. 1.
- Sayuti, Z., Azikin, B., Tonggiroh, A. 2013. Kajian Teknis Geometri Jalan Angkut Tambang dan Rencana Pembuatan Saluran Penirisan di Tepi Jalan Angkut Tambang (Studi Kasus: Pit Seam 11 Selatan PT. Kitadin TDM, Kalimantan Timur). *Jurnal Geosains,* Vol. 9 No. 1.
- Sidauruk, D. 2018. Analisis Kelayakan Investasi Menggunakan Metoda Discounted Cash Flow Tambang Galena PT.Triple Eight Energy, Kecamatan Koto Parik Gadang Diateh Kabupaten Solok Selatan Provinsi Sumatera Barat. Padang: Universitas Negeri Padang.
- Sinclair, A., Garston, H. 2005. *Applied Mineral Investory Estimation*. Cambridge: Cambridge University Press.
- Standar Nasional Indonesia. 1998. *Klasifikasi Sumberdaya Mineral dan Cadangan*. Jakarta: Badan Standarisasi Nasional.
- Stermole, F.J., Stermole, J. 2000. *Economic Evaluation and Investment Decision Method Fourth Edition*. Colorado: Investment Evaluation.
- Sufa, M.F. 2007. Analisis Sensitivitas Pada Keputusan Pembangunan *Meeting Hall* untuk Minimasi Resiko Investasi. *Jurnal Ilmiah Teknik Industri*, Vol. 5 No. 3.

- Tannant, D.D., Regensburg, B. 2001. *Guidelines for Mine Haul Road Design*. Canada: University of British Columbia – Okanagan.
- Thompson, R., Peroni, R., Visser, A.T. 2018. *Mining Haul Roads, Theory and Practice 1st Edition*. London: CRC Press.
- Wandy, M., Saismana, U., Riswan, R., Hakim, R.N., Gusfrimanuel, G. 2016. Perhitungan Cadangan Batubara dan Perancangan *Pit* PT Anugrah Karya Raya, Desa Penain, Kec. Teweh Tengah Kabupaten Barito Utara, Kalimantan Tengah. *Jurnal Geosains untuk Aplikasi Pertambangan*, Vol. 1 No. 1.
- Wetherelt, A., Wielen, K. 2011. *Introduction to Open Pit Mining, Vol. 3rd edition.* United States of America: Society for Mining, Metallurgy, and Exploration (SME).
- Zakri, S., Saldy, G.T. 2019. Analisis Sensitivitas Deterministik Investasi Pengadaan Alat Berat di Perusahaan Pertambangan Batubara dengan Metode NPV. *Jurnal Bina Tambang*, Vol. 4 No. 3.

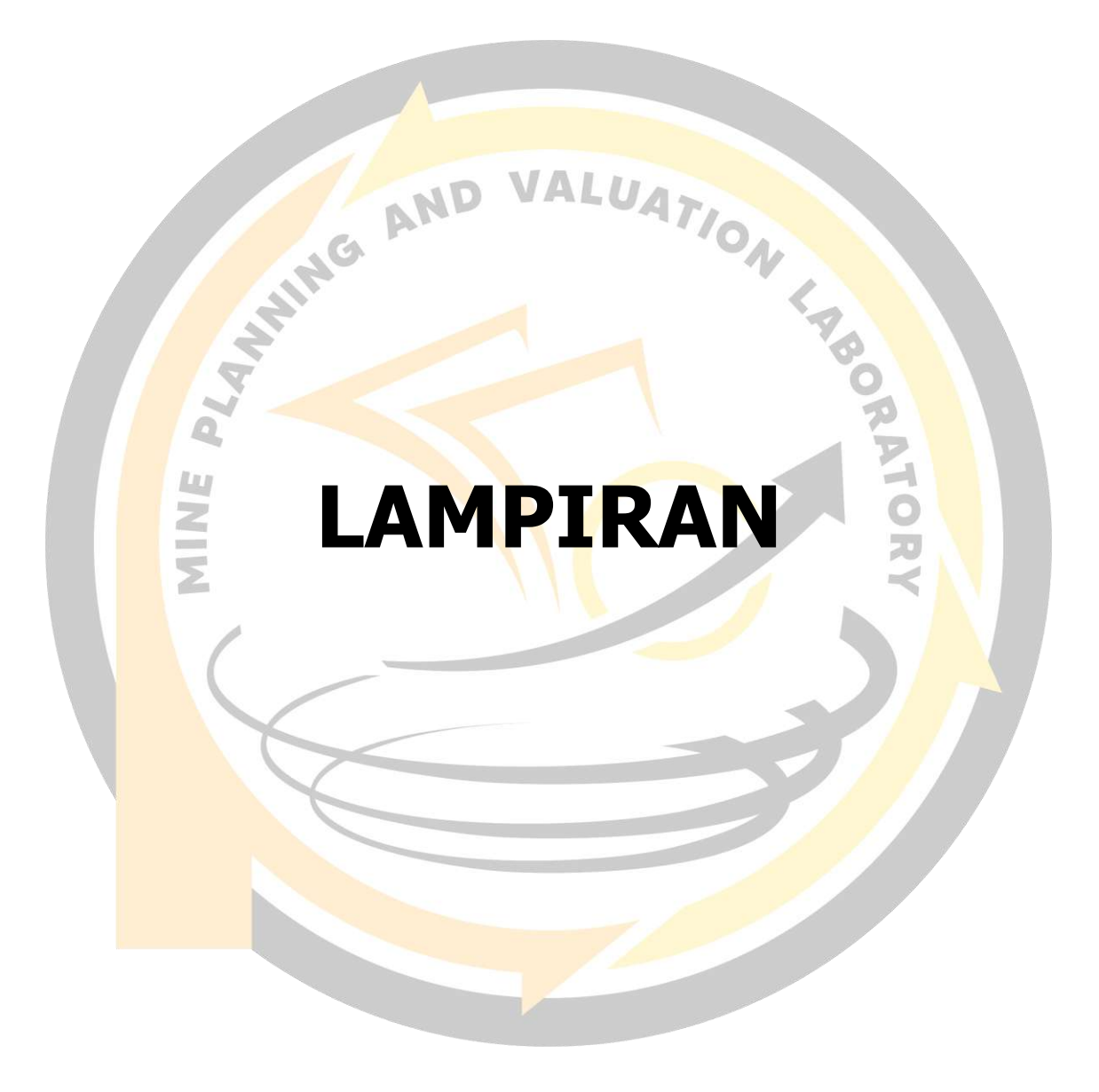

LAMPIRAN PETA TUNJUK LOKASI PENELITIAN

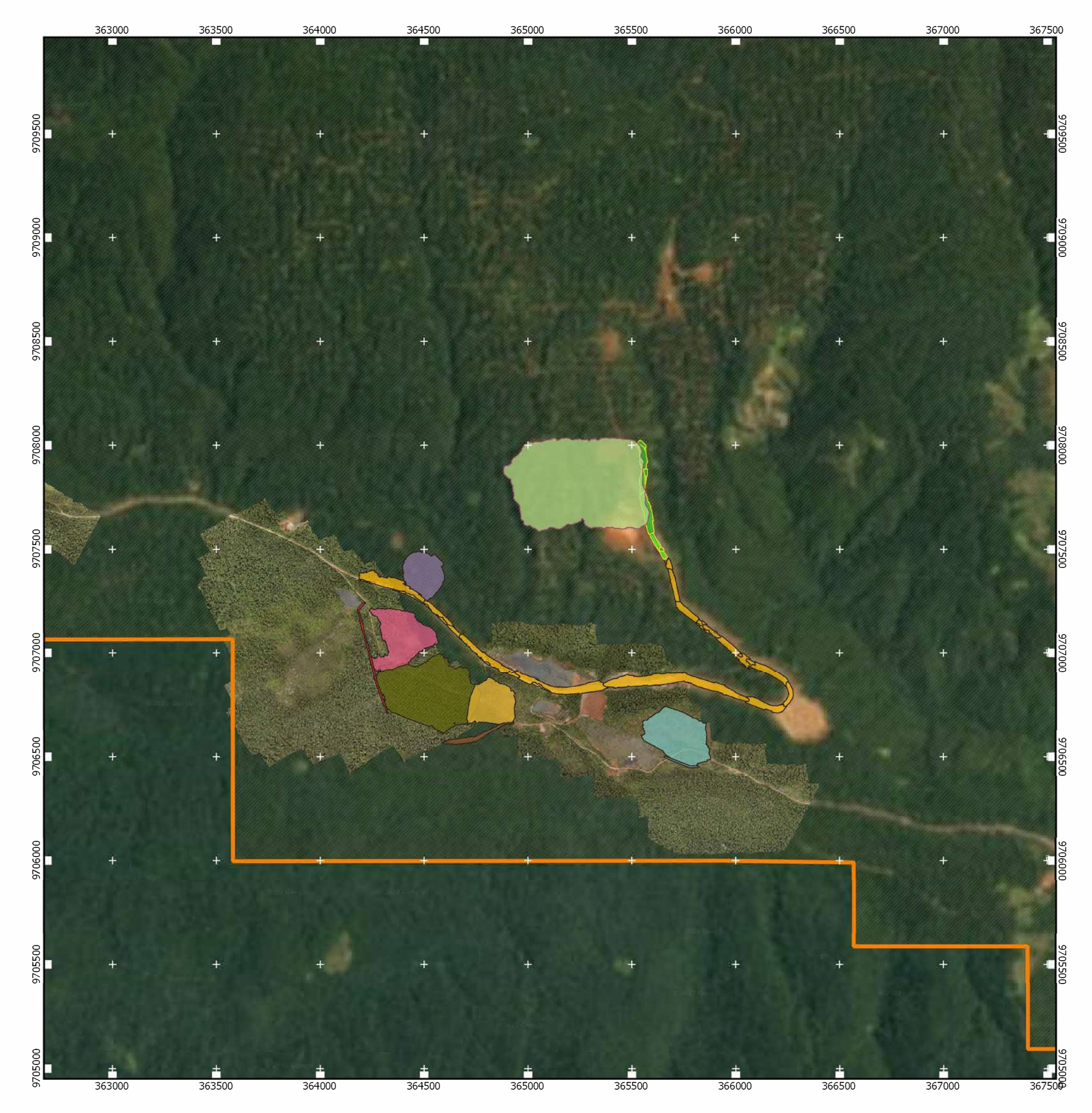

| Legenda <ul> <li>Kontrak K</li> <li>Pit Compa</li> <li>New Road</li> <li>Existing R</li> <li>Dyke 1</li> <li>Dyke 2</li> </ul> | 200 400<br>200 400<br>arya PT Vale In<br>artment 2                         | U<br>600 800<br>donesia Tbk Dyke 3<br>Disposal 1<br>Disposal 2<br>Disposal 3<br>Disposal 4<br>Quarry |  |  |  |  |  |
|----------------------------------------------------------------------------------------------------|----------------------------------------------------------------------------|----------------------------------------------------------------------------------------------------|--|--|--|--|--|
| Infromasi Kartograf<br>Proyeksi : UTM, Zor<br>Datum Unit : WGS-0                                                               | Infromasi Kartografi<br>Proyeksi : UTM, Zona 51 S<br>Datum Unit : WGS-84   |                                                                                                    |  |  |  |  |  |
|                                                                                                    | DEPAR TEMEN                                                                | TEKNIK PERTAMBANGAN                                                                                  |  |  |  |  |  |
| T                                                                                                    | FAK                                                                        | ULTAS TEKNIK<br>TAS HASANUDDIN<br>2022                                                               |  |  |  |  |  |
| SKRIPSI<br>PERENCANAAN JANGKA PANJANG PIT COMPARTMENT 2<br>DI BLOK BAHODOPI PT VALE INDONESIA TBK<br>PROVINSI SULAWESI TENGAH  |                                                                            |                                                                                                    |  |  |  |  |  |
| DIGAMBAR<br>OLEH                                                                                                    | TASYAH SHAFIRA<br>D111181006                                               |                                                                                                    |  |  |  |  |  |
| PEMBIMBING<br>UTAMA                                                                                                    | Dr. Eng. RINI NOVRIANTI SUTADJO TUI, S.T., M.T.<br>NIP. 198311142014042001 |                                                                                                    |  |  |  |  |  |
| PEMBIMBING<br>PENDAMPING                                                                                                    | Dr. ARYANT<br>NIP. 1                                                       | I VIRTANTI ANAS, S.T., M.T.<br>197101012010121001                                                    |  |  |  |  |  |
| PETA TUNJUK LOKASI PENELITIAN                                                                                                  |                                                                            |                                                                                                    |  |  |  |  |  |
| LAMP                                                                                                    | IRAN                                                                       | HALAMAN<br>100                                                                                       |  |  |  |  |  |

## VALUATION LABORATOR LAMPIRAN B

**TOPOGRAFI BLOK BAHODOPI** 

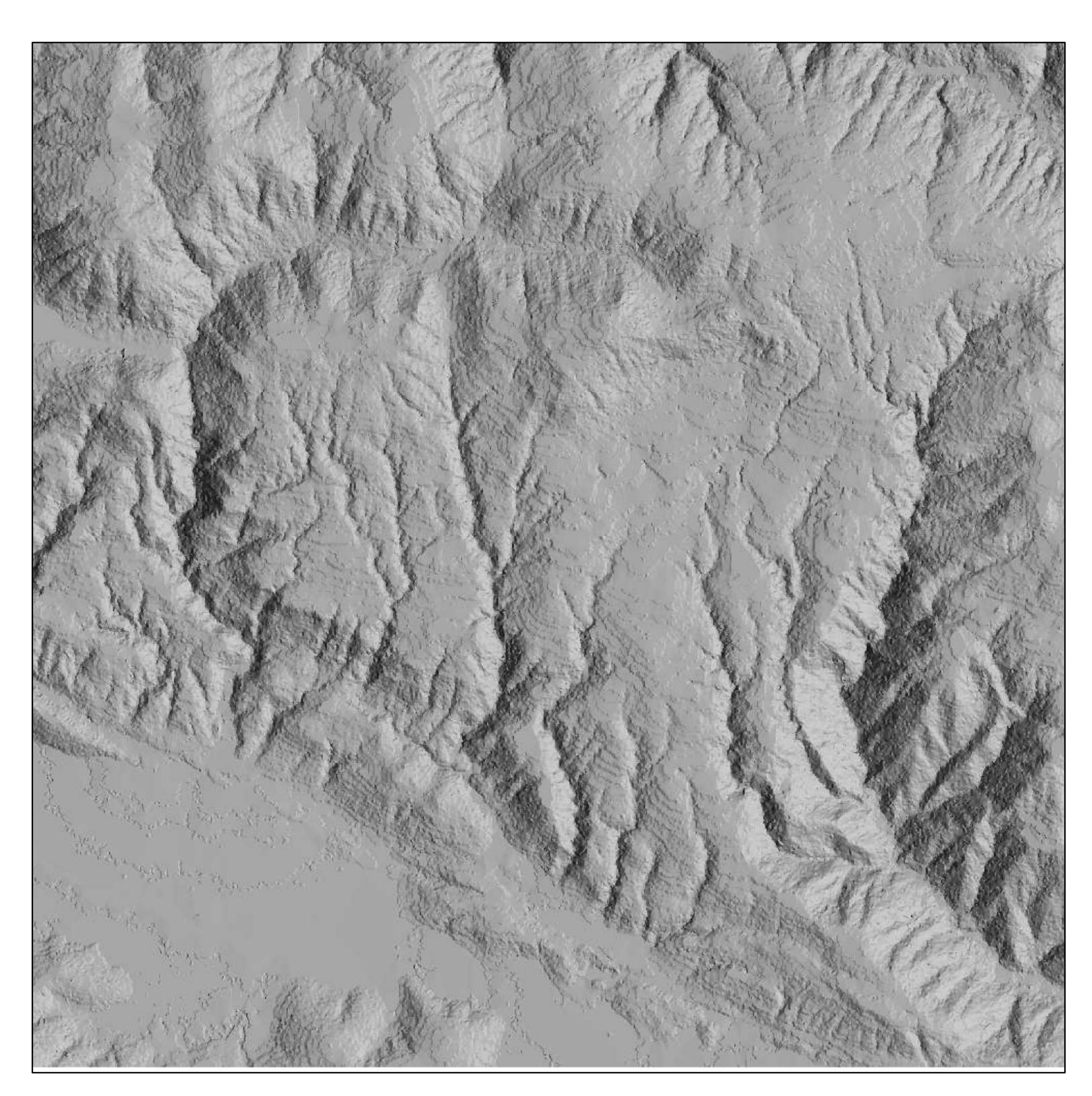

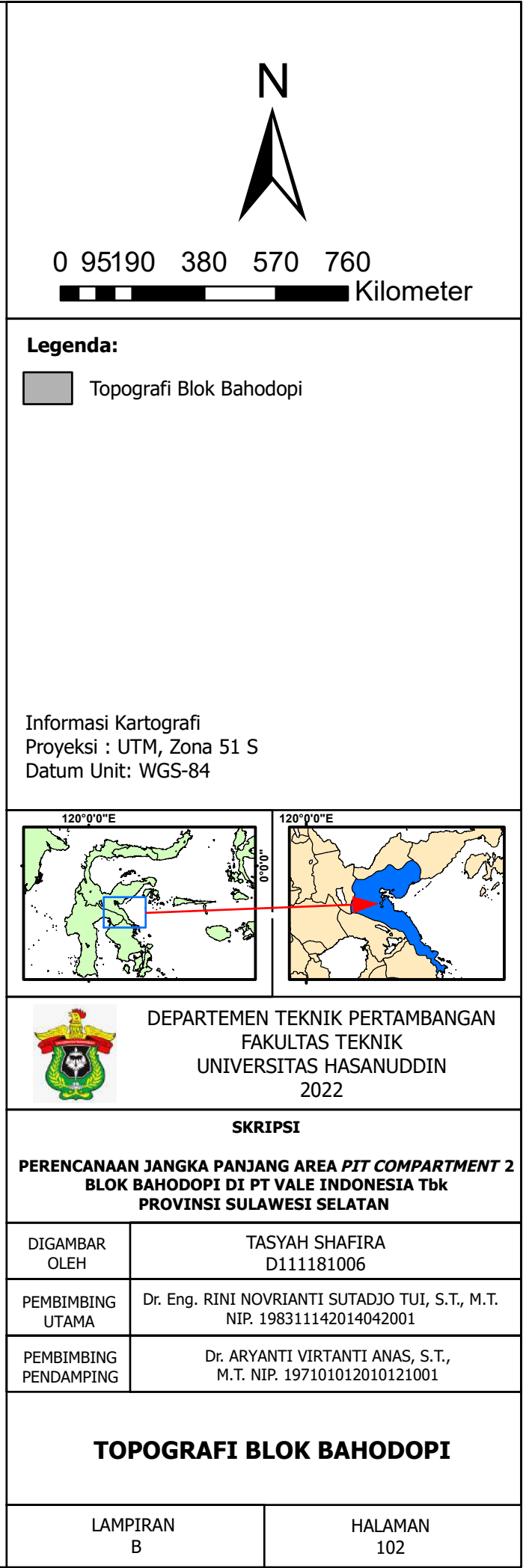

## LAMPIRAN C

ЩZ

AND VALUATION FEB

BLOCK MODEL PIT COMPARTMENT 2

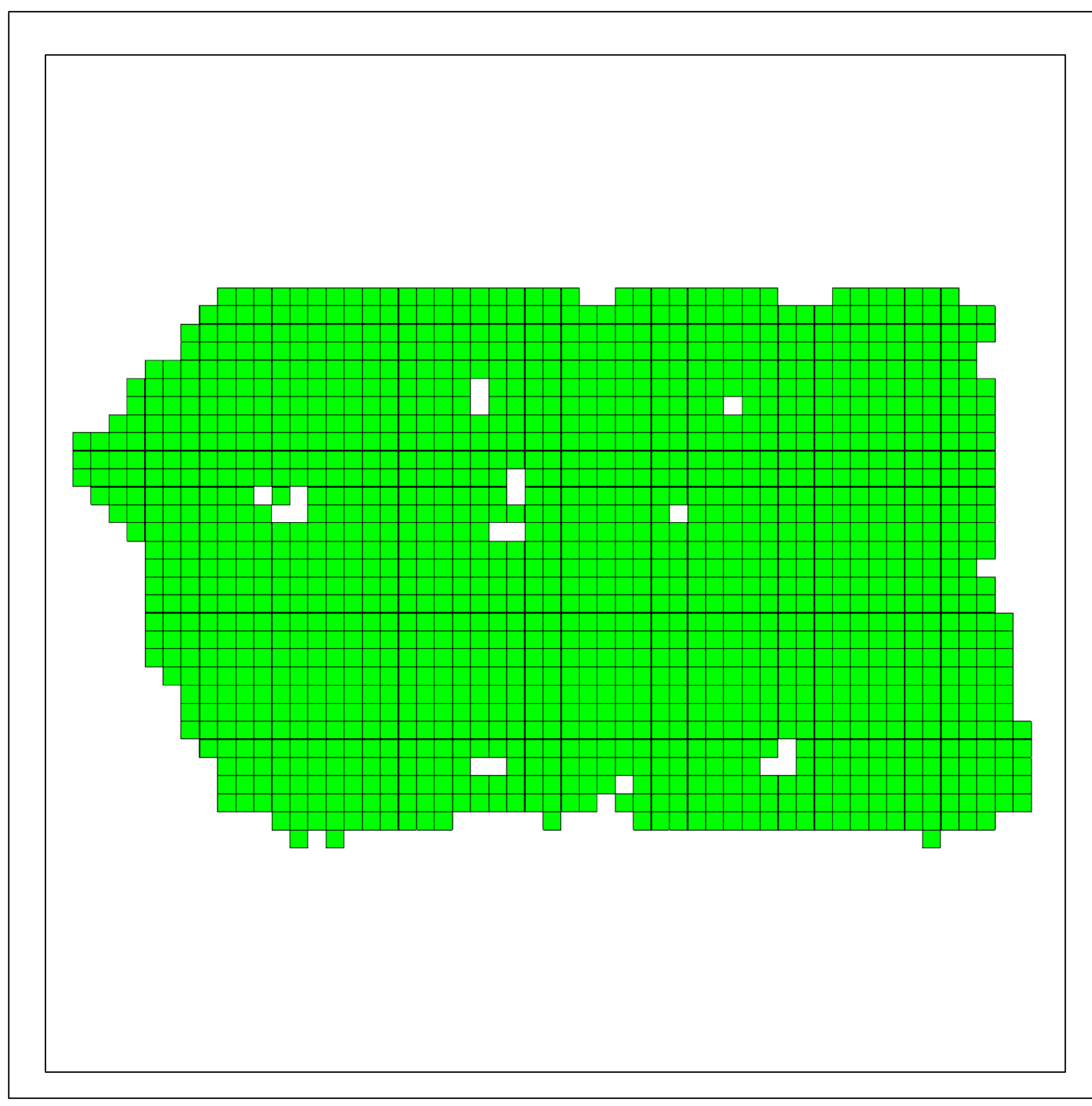

| 0 1302                                          | 60 520                                                                                   | N<br>N<br>N<br>780 1.040                                                        |  |  |  |  |
|-------------------------------------------------|------------------------------------------------------------------------------------------|---------------------------------------------------------------------------------|--|--|--|--|
|                                                 | 00 320                                                                                   | Kilometer                                                                       |  |  |  |  |
| Legenda:<br>Blok Model <i>Pit Compartment</i> 2 |                                                                                          |                                                                                 |  |  |  |  |
| Informasi K<br>Proyeksi : U<br>Datum Unit       | artografi<br>TM, Zona 51 S<br>: WGS-84                                                   |                                                                                 |  |  |  |  |
| 120°00"E                                        |                                                                                          |                                                                                 |  |  |  |  |
| <b>T</b>                                        | DEPARTEMEN<br>FA<br>UNIVER                                                               | I TEKNIK PERTAMBANGAN<br>KULTAS TEKNIK<br>SITAS HASANUDDIN<br>2022              |  |  |  |  |
|                                                 | SKR                                                                                      | IPSI                                                                            |  |  |  |  |
| PERENCANAA<br>BLOK                              | N JANGKA PANJA<br>BAHODOPI DI PI<br>PROVINSI SULA                                        | NG AREA <i>PIT COMPARTMENT</i> 2<br>TVALE INDONESIA T <b>bk</b><br>WESI SELATAN |  |  |  |  |
| DIGAMBAR<br>OLEH                                | TASYAH SHAFIRA                                                                           |                                                                                 |  |  |  |  |
| PEMBIMBING<br>UTAMA                             | D111181006<br>Dr. Eng. RINI NOVRIANTI SUTADJO TUI, S.T., M.T.<br>NIP. 198311142014042001 |                                                                                 |  |  |  |  |
| PEMBIMBING<br>PENDAMPING                        | Dr. ARYANTI VIRTANTI ANAS, S.T., M.T.<br>NIP. 197101012010121001                         |                                                                                 |  |  |  |  |
| MODEL BLOK PIT COMPARTMENT 2                    |                                                                                          |                                                                                 |  |  |  |  |
| LAMPIRAN HALAMAN<br>C 104                       |                                                                                          |                                                                                 |  |  |  |  |

# LAMPIRAD DESAIN PIT COMPARTMENT 2

DESAIN PIT COMPARTMENT 2

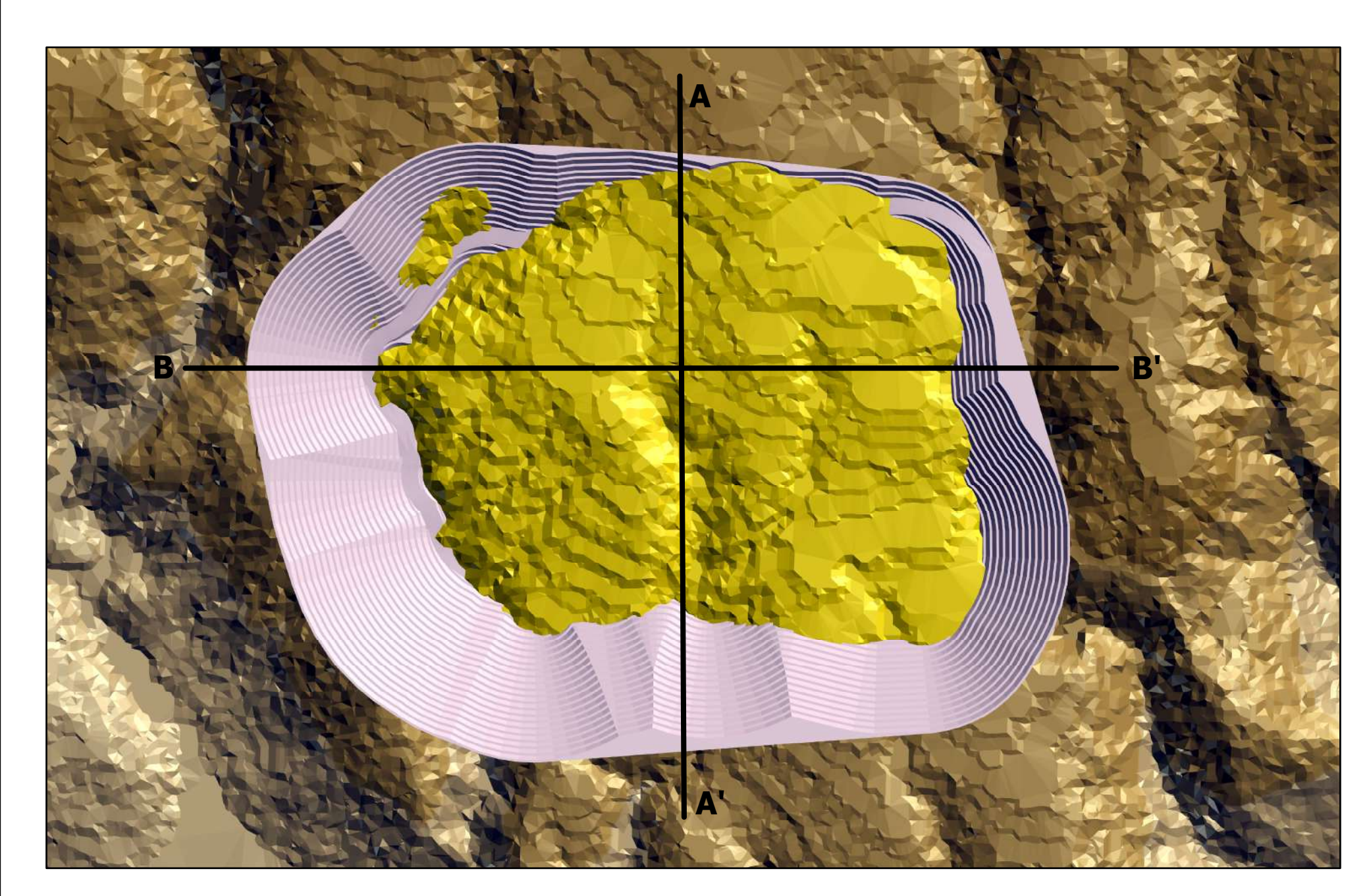

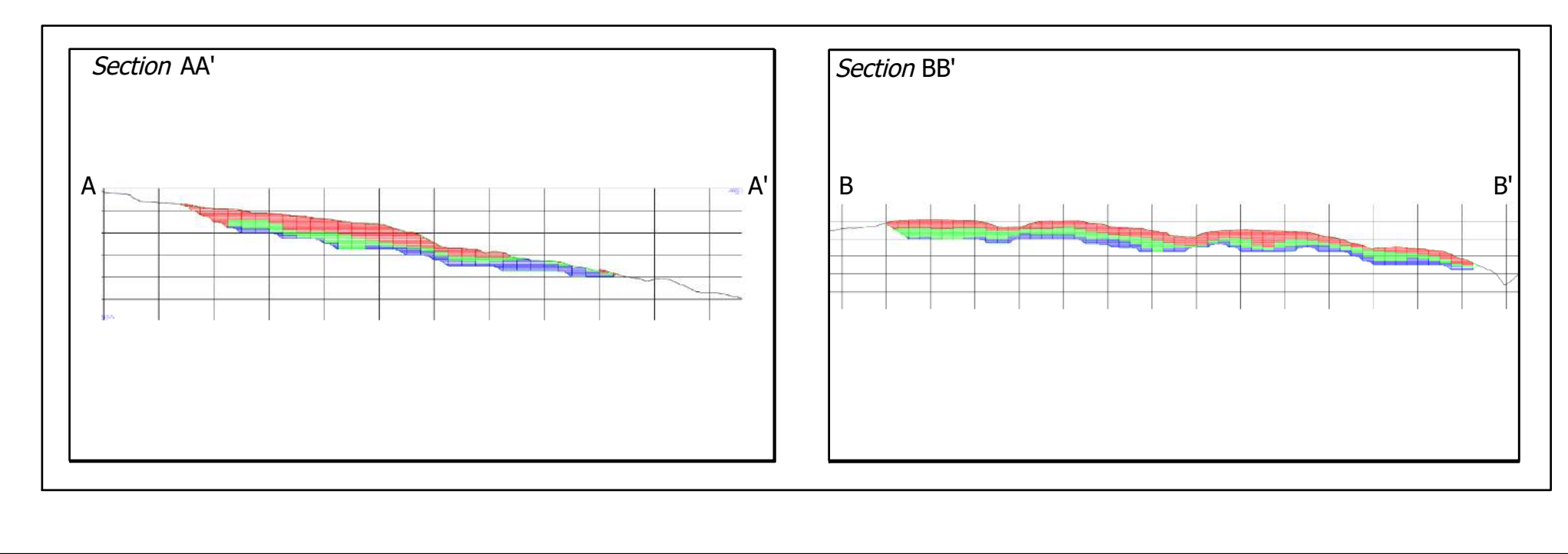

| N                                                                                   |                                                                            |                |  |  |  |  |
|-------------------------------------------------------------------------------------|----------------------------------------------------------------------------|----------------|--|--|--|--|
| 03                                                                                  | 0 30 60 120 180 240                                                        |                |  |  |  |  |
| Legenda:                                                                            |                                                                            |                |  |  |  |  |
| Pit o                                                                               | <i>Compartment</i> 2                                                       |                |  |  |  |  |
| Soli                                                                                | d Pit Compartme                                                            | ent 2          |  |  |  |  |
| Тор                                                                                 | ografi                                                                     |                |  |  |  |  |
| Ove                                                                                 | erburden                                                                   |                |  |  |  |  |
| Ore                                                                                 |                                                                            |                |  |  |  |  |
| Blue                                                                                | ezone                                                                      |                |  |  |  |  |
|                                                                                     |                                                                            |                |  |  |  |  |
| DEPARTEMEN TEKNIK PERTAMBANGAN<br>FAKULTAS TEKNIK<br>UNIVERSITAS HASANUDDIN<br>2022 |                                                                            |                |  |  |  |  |
| SKRIPSI<br>PERENCANAAN JANGKA PANJANG AREA <i>PIT COMPARTMENT</i> 2                 |                                                                            |                |  |  |  |  |
|                                                                                     | PROVINSI SUL                                                               | AWESI TENGAH   |  |  |  |  |
| DIGAMBAR<br>OLEH                                                                    | TASYAH SHAFIRA<br>D111181006                                               |                |  |  |  |  |
| PEMBIMBING<br>UTAMA                                                                 | Dr. Eng. RINI NOVRIANTI SUTADJO TUI, S.T., M.T.<br>NIP. 198311142014042001 |                |  |  |  |  |
| PEMBIMBING<br>PENDAMPING                                                            | Dr. ARYANTI VIRTANTI ANAS, S.T., M.T.<br>NIP. 197101012010121001           |                |  |  |  |  |
| DESAIN PIT COMPARTMENT 2 AREA<br>HILL MYARA 02, BLOK BAHODOPI                       |                                                                            |                |  |  |  |  |
| LA                                                                                  | MPIRAN<br>D                                                                | HALAMAN<br>106 |  |  |  |  |

# LAMPIRANE DESAIN MINE HAUL ROAD

DESAIN MINE HAUL ROAD

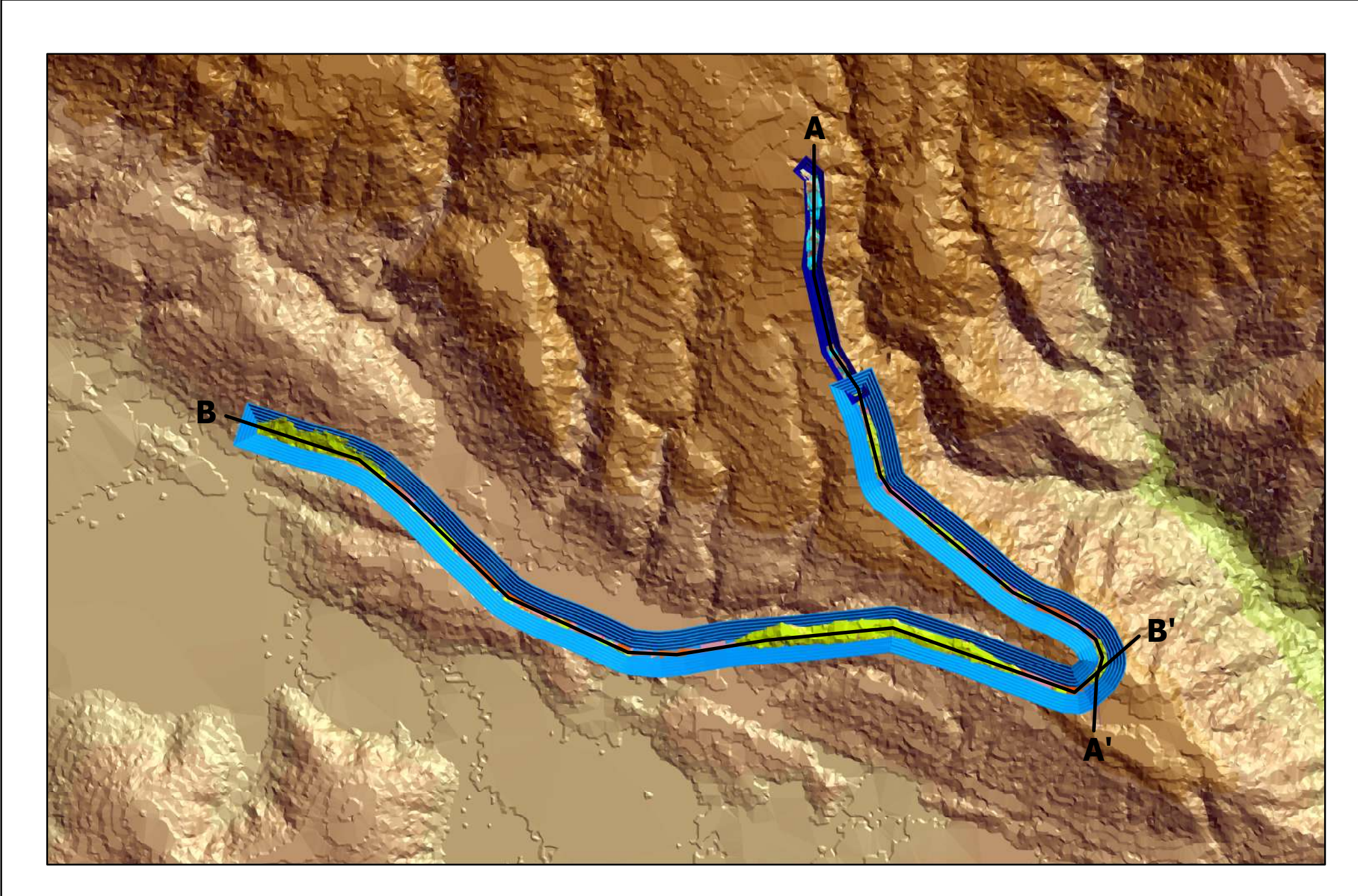

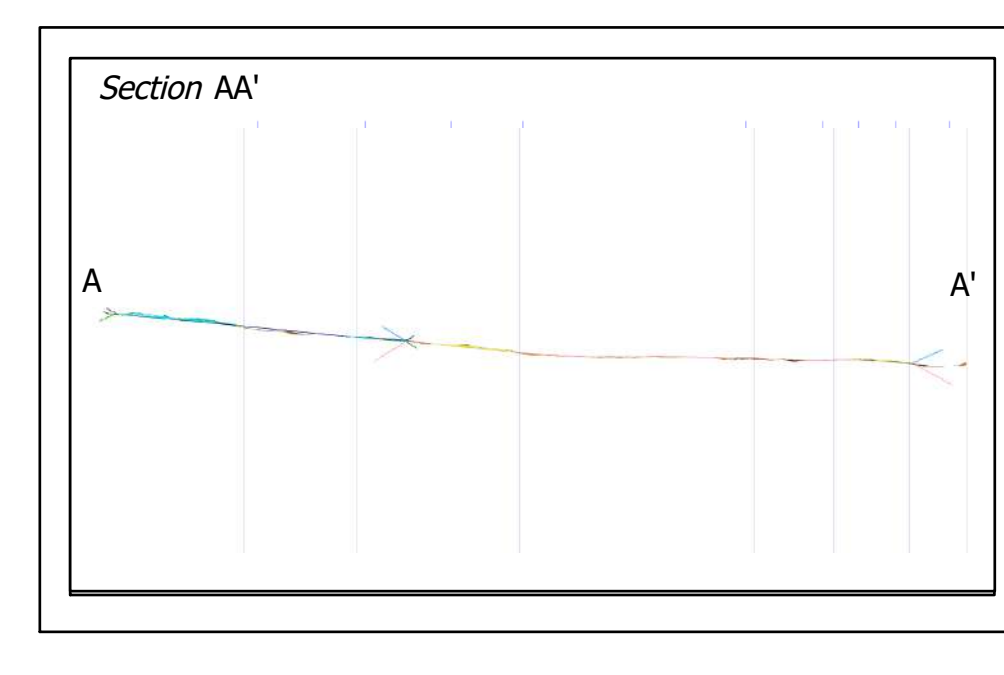

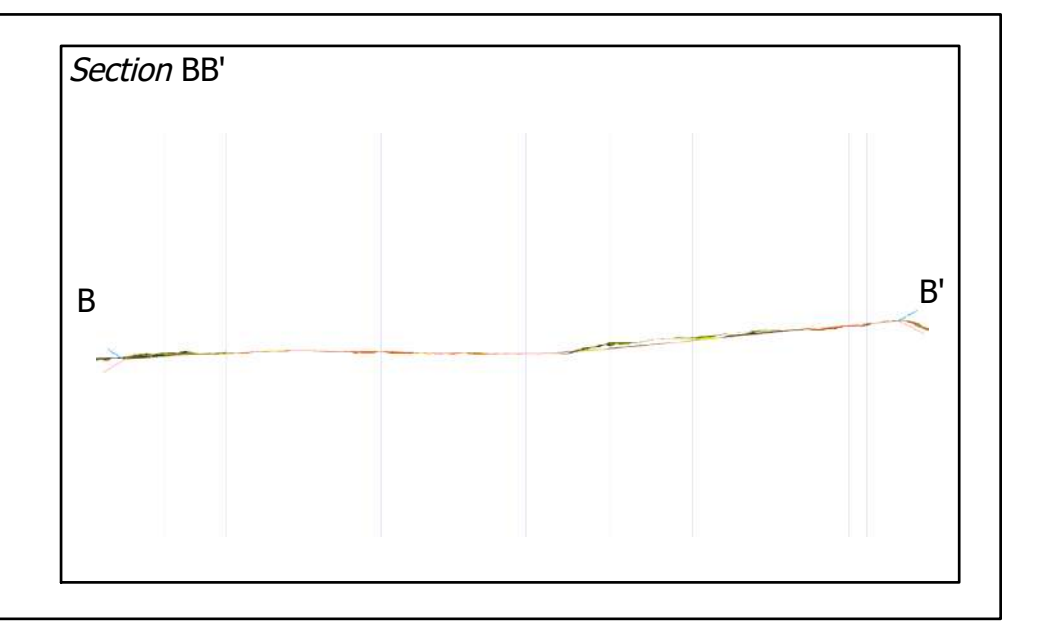

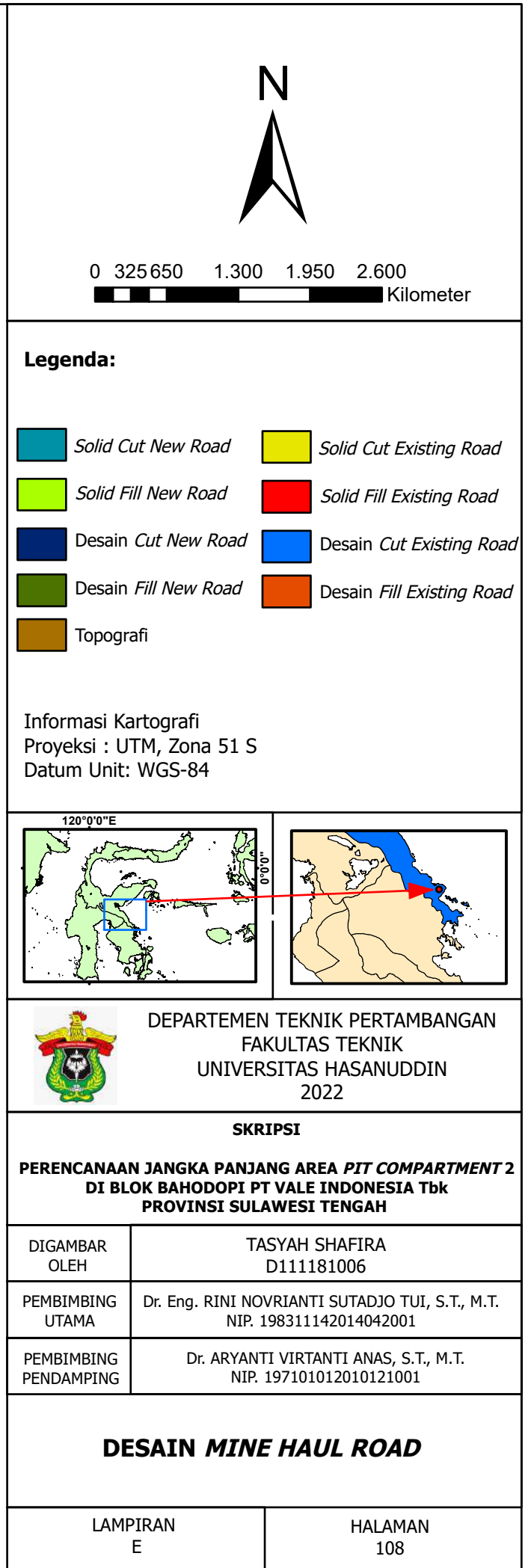

# LAMPIRAN DESAIN DISPOSAL DAN DYKE

DESAIN DISPOSAL DAN DYKE

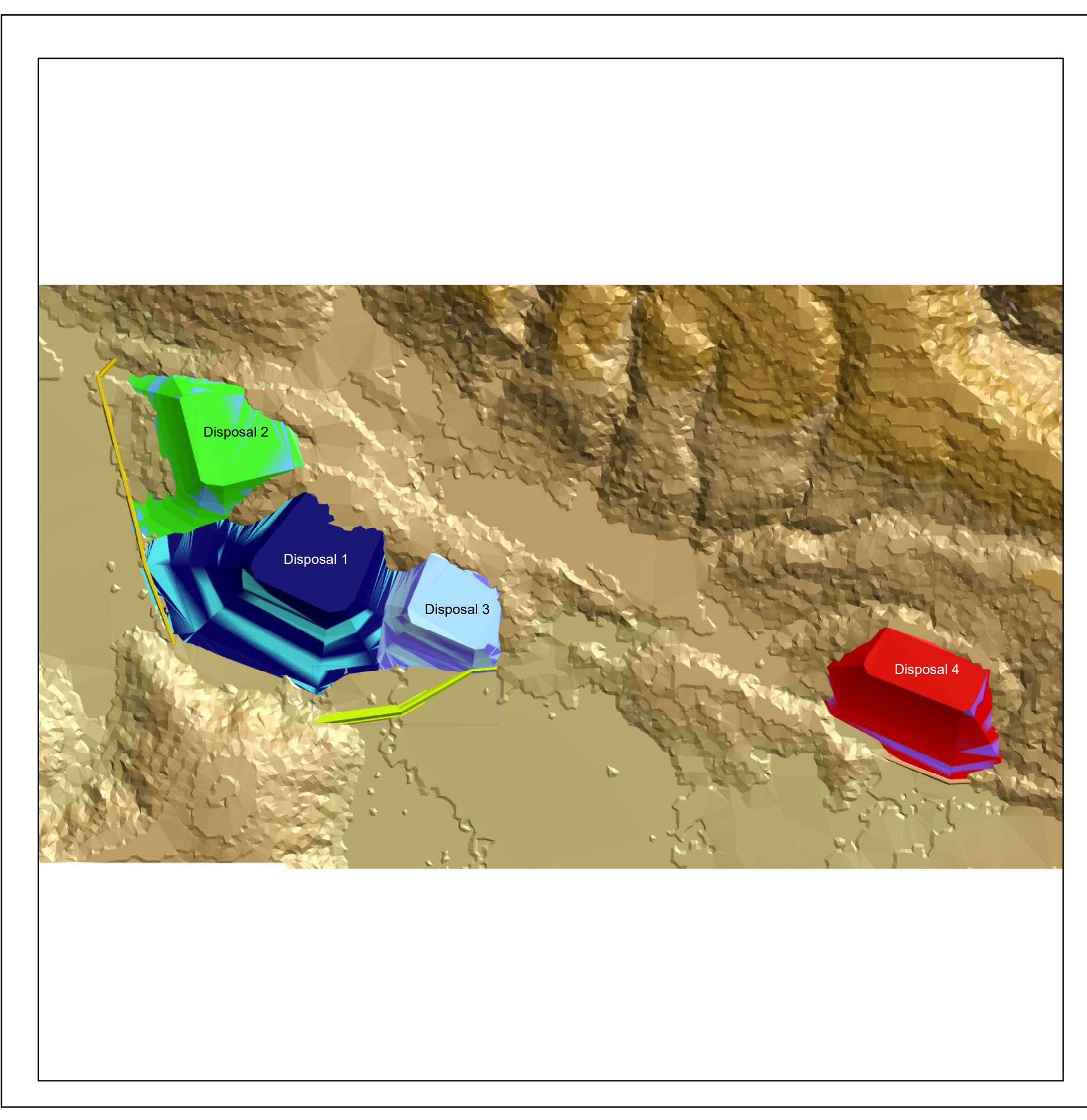

| Ņ                                                                                                    |                                                                            |                              |                   |  |  |  |  |
|----------------------------------------------------------------------------------------------------|----------------------------------------------------------------------------|------------------------------|-------------------|--|--|--|--|
|                                                                                                    |                                                                            |                              |                   |  |  |  |  |
| 0 420 840 1.680 2.520 3.360                                                                                                    |                                                                            |                              |                   |  |  |  |  |
| Legenda:                                                                                                    |                                                                            |                              |                   |  |  |  |  |
| Des                                                                                                    | ain <i>Disposal</i> 1                                                      |                              | Solid Disposal 3  |  |  |  |  |
| Des                                                                                                    | ain <i>Disposal</i> 2                                                      |                              | Solid Disposal 4  |  |  |  |  |
| Des                                                                                                    | ain <i>Disposal</i> 3                                                      |                              | Solid Dyke 1      |  |  |  |  |
| Des                                                                                                    | ain <i>Disposal</i> 4                                                      |                              | Solid Dyke 2      |  |  |  |  |
| Solid                                                                                                    | d Disposal 1                                                               |                              | Solid Dyke 3      |  |  |  |  |
| Solie                                                                                                    | d Disposal 2                                                               |                              |                   |  |  |  |  |
| 120°0'0''E       Image: state of the state of the state o |                                                                            |                              |                   |  |  |  |  |
|                                                                                                    |                                                                            | RIPSI                        | DIT COMPARTMENT 2 |  |  |  |  |
| DI BL                                                                                                    | OK BAHODOPI P<br>PROVINSI SUL                                              | T VALE INI                   | DONESIA Tbk       |  |  |  |  |
| DIGAMBAR<br>OLEH                                                                                                    | Т                                                                          | TASYAH SHAFIRA<br>D111181006 |                   |  |  |  |  |
| PEMBIMBING<br>UTAMA                                                                                                    | Dr. Eng. RINI NOVRIANTI SUTADJO TUI, S.T., M.T.<br>NIP. 198311142014042001 |                              |                   |  |  |  |  |
| PEMBIMBING<br>PENDAMPING                                                                                                    | Dr. ARYANTI VIRTANTI ANAS, S.T., M.T.<br>NIP. 197101012010121001           |                              |                   |  |  |  |  |
| DESAIN DISPOSAL DAN DYKE                                                                                                    |                                                                            |                              |                   |  |  |  |  |
| LAM                                                                                                    | PIRAN<br>F                                                                 |                              | HALAMAN<br>110    |  |  |  |  |

# AND VALUATION TABORTON

DESAIN QUARRY

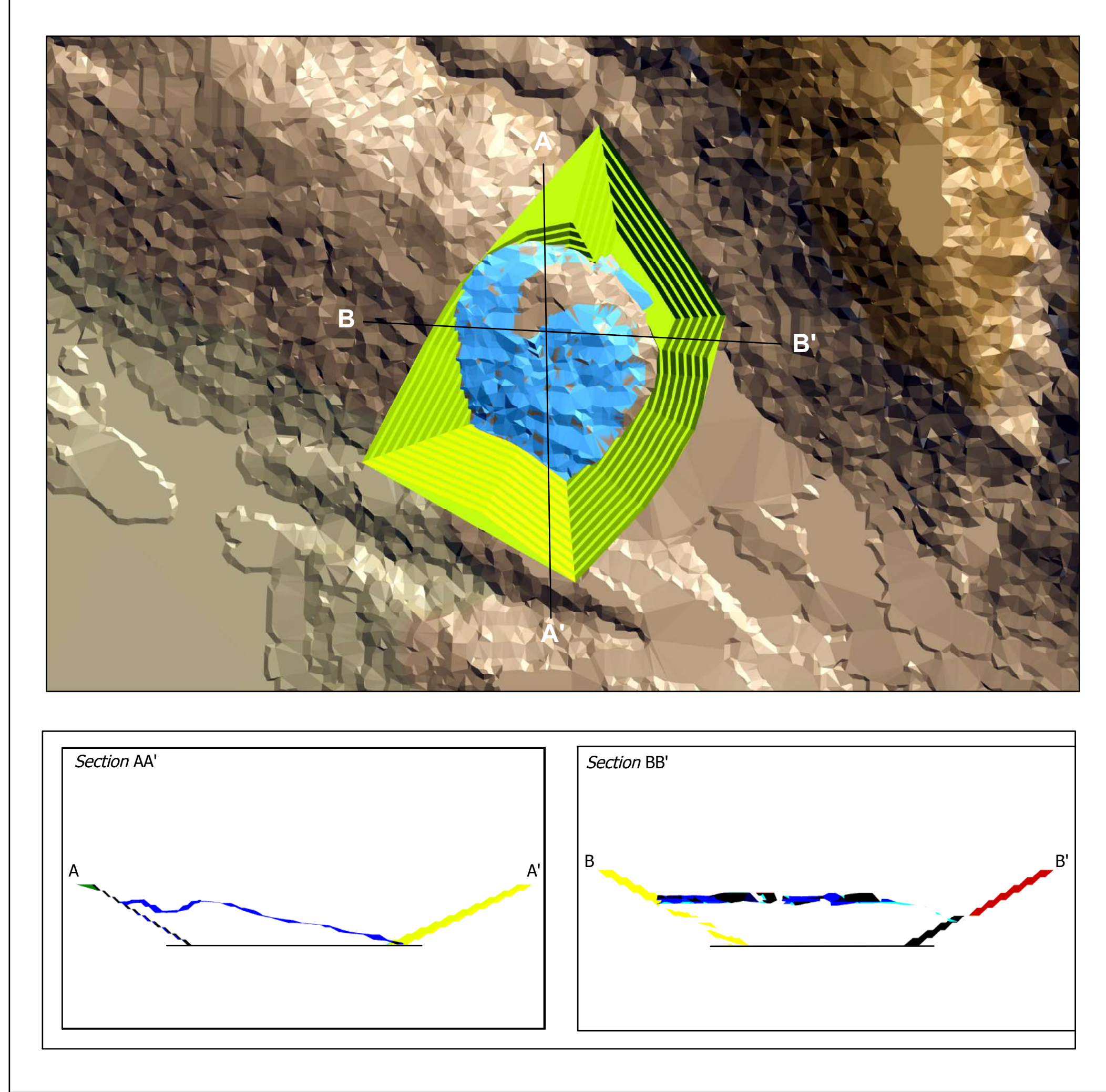

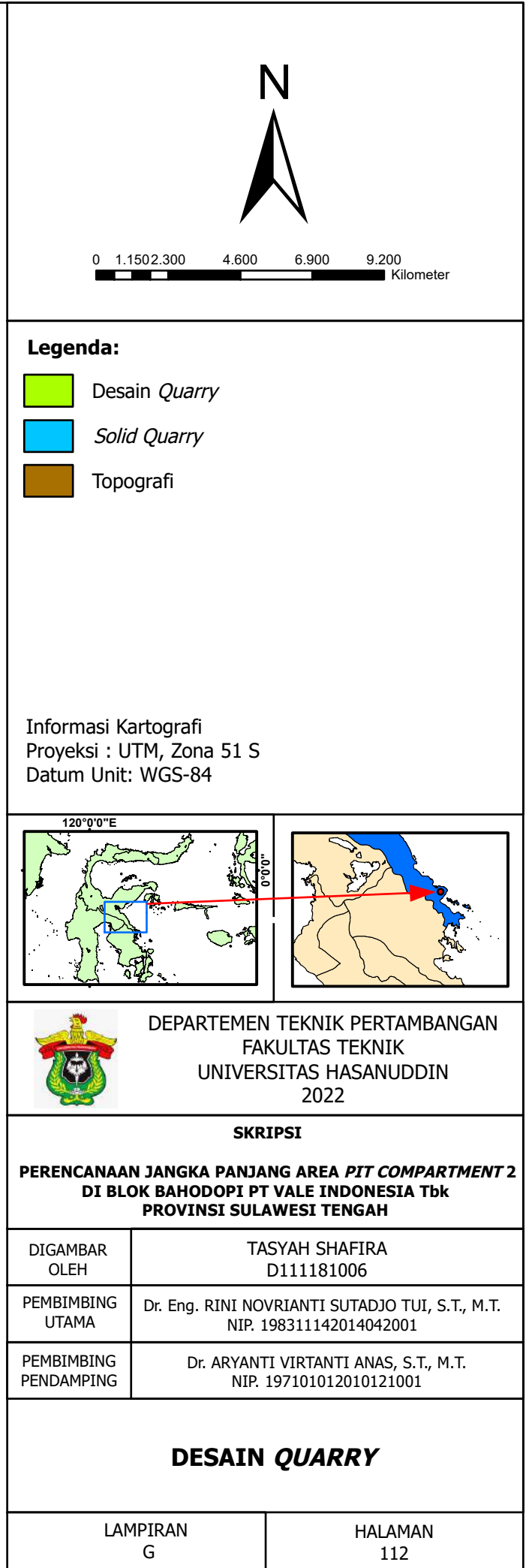

# LAMPIRAN PIT COMPARTMENT 2

CADANGAN PIT COMPARTMENT 2

### TOTAL CADANGAN PIT COMPARTMENT 2

| Bench | <i>Overburden</i><br>(wmt) | <i>Ore</i><br>(wmt) | <i>Overburden</i><br>dan <i>waste</i><br>(wmt) | SR<br>(%)          | <i>Bluezone</i><br>(Ton) | Ni_ <i>Ore</i><br>(%) | Fe_ <i>Ore</i><br>(%) | Si_ <i>Ore</i><br>(%) | Mg_ <i>Ore</i><br>(%) | SM_ <i>Ore</i><br>(%) | Co_ <i>Ore</i><br>(%) | Cr_ <i>Ore</i><br>(%) | Al_ <i>Ore</i><br>(%) | Mn_ <i>Ore</i><br>(%) | Ca_ <i>Ore</i><br>(%) | Ton Ni   | SSP<br>(wmt) | DKP<br>(dmt) |
|-------|----------------------------|---------------------|------------------------------------------------|--------------------|--------------------------|-----------------------|-----------------------|-----------------------|-----------------------|-----------------------|-----------------------|-----------------------|-----------------------|-----------------------|-----------------------|----------|--------------|--------------|
| 915   | 9.763                      | -                   | 9.763                                          | -                  | -                        | - /-                  | D-1                   | -                     | -                     | -47                   | 10                    | -                     |                       | -                     | -                     | -        | -            | -            |
| 910   | 111.903                    | -                   | 111.903                                        |                    | - / /                    |                       | 5 -                   | -                     | -                     | -                     | · OA                  | -                     | -                     | -                     | -                     | -        | -            | -            |
| 905   | 173.851                    | 11.812              | 173.851                                        | 14,72              | 31                       | 2,09                  | 27,92                 | 21,55                 | 12,39                 | 1,74                  | 0,09                  | 1,22                  | <mark>3,80</mark>     | 0,62                  | 0,11                  | 100,50   | 9.450        | 5.788        |
| 900   | 171.133                    | 94.710              | 171.133                                        | 1,81               | 933                      | 2,22                  | 20,83                 | 29,69                 | 17,37                 | 1,71                  | 0,06                  | 0,93                  | <mark>2,7</mark> 6    | 0,45                  | 0,18                  | 856,65   | 75.768       | 46.408       |
| 895   | 256.802                    | 105.163             | 256.802                                        | 2,44               | <mark>30</mark> .135     | 2,00                  | 14,95                 | 35,08                 | 23,31                 | 1,50                  | 0,03                  | 0,69                  | 1,91                  | 0,27                  | 0,27                  | 857,89   | 84.130       | 51.530       |
| 890   | 302.750                    | 113.464             | 302.750                                        | 2,67               | <mark>24.720</mark>      | 2,15                  | 20,89                 | 29,44                 | 17,98                 | <mark>1,64</mark>     | 0,06                  | 0,91                  | 2,70                  | 0,46                  | 0,18                  | 995,41   | 90.771       | 55.597       |
| 885   | 375.539                    | 187.167             | 376.421                                        | 2,0 <mark>1</mark> | 28.195                   | 2,26                  | 17,51                 | 32,68                 | 20,70                 | 1,58                  | 0,04                  | 0,78                  | 2,29                  | 0,40                  | 0,20                  | 1.724,87 | 149.733      | 91.712       |
| 880   | 336.541                    | 232.178             | 336.541                                        | 1, <mark>45</mark> | 63.042                   | 2,09                  | 17,14                 | 32,95                 | 21,15                 | 1,56                  | 0,04                  | 0,75                  | 2,18                  | 0,38                  | 0,23                  | 1.973,40 | 185.743      | 113.767      |
| 875   | 334.668                    | 201.394             | 335.843                                        | 1 <mark>,67</mark> | 95.080                   | 2,11                  | 15,86                 | <mark>34,</mark> 25   | 21,82                 | 1,57                  | 0,04                  | 0,70                  | 2,02                  | 0,30                  | 0,25                  | 1.732,43 | 161.115      | 98.683       |
| 870   | 397.340                    | 215.429             | 398.222                                        | 1 <mark>,85</mark> | 78.944                   | 2,14                  | 15,82                 | 34,8 <mark>9</mark>   | 21,13                 | 1,65                  | 0,03                  | 0,71                  | 1,93                  | 0,29                  | 0,24                  | 1.881,77 | 172.343      | 105.560      |
| 865   | 342.117                    | 254.270             | 342.705                                        | 1 <mark>,35</mark> | 76.720                   | 2,08                  | 15,55                 | 35,27                 | 21,27                 | 1,66                  | 0,03                  | 0,71                  | 1,98                  | 0,29                  | 0,29                  | 2.155,16 | 203.416      | 124.592      |
| 860   | 252.136                    | 266.853             | 253.789                                        | 0 <mark>,95</mark> | 109.323                  | 2,02                  | 15,04                 | 36,07                 | 21,54                 | 1,67                  | 0 <mark>,03</mark>    | 0,69                  | 1,95                  | 0,28                  | 0,31                  | 2.197,57 | 213.482      | 130.758      |
| 855   | 166.579                    | 202.593             | 167.895                                        | 0 <mark>,83</mark> | 82.558                   | 2,03                  | 14,85                 | 36,25                 | 21,68                 | 1,67                  | 0,03                  | 0,68                  | 1,85                  | 0,28                  | 0,33                  | 1.677,79 | 162.074      | 99.271       |
| 850   | 125.016                    | 155.405             | 125.016                                        | <mark>0,8</mark>   | 78.221                   | 1,95                  | 14,63                 | 36,18                 | 21,91                 | 1,65                  | 0,03                  | 0,69                  | 1,8 <mark>5</mark>    | 0,27                  | 0,34                  | 1.232,05 | 124.324      | 76.148       |
| 845   | 99.287                     | 103.959             | 99.287                                         | 0,96               | <mark>61.806</mark>      | 1,94                  | 14,12                 | 36,78                 | 22,52                 | 1,63                  | 0,03                  | 0,68                  | 1 <mark>,89</mark>    | 0,25                  | 0,39                  | 823,59   | 83.167       | 50.940       |
| 840   | 68.748                     | 76.598              | 68.748                                         | 0,9                | <mark>34</mark> .181     | 2,02                  | 14,17                 | 36,51                 | 22,65                 | 1,61                  | 0,03                  | 0,68                  | 1,90                  | 0,25                  | 0,34                  | 629,99   | 61.279       | 37.533       |
| 835   | 46.716                     | 63.506              | 46.716                                         | 0 <mark>,74</mark> | <mark>22.33</mark> 0     | 1,99                  | 13,34                 | 37,12                 | 23,35                 | 1,59                  | 0,03                  | 0,66                  | 1,66                  | 0,23                  | 0,35                  | 514,26   | 50.805       | 31.118       |
| 830   | 20.738                     | 43.153              | 20.738                                         | 0 <mark>,48</mark> | 26.782                   | 1,96                  | 14,85                 | 35,57                 | 22,40                 | 1,59                  | 0,03                  | 0,74                  | 2,03                  | 0,28                  | 0,42                  | 343,92   | 34.522       | 21.145       |
| 825   | 3.775                      | 21.560              | 3.775                                          | 0 <mark>,18</mark> | 17.097                   | 1,89                  | 13,47                 | 36,12                 | 23,78                 | 1,52                  | 0,03                  | 0,67                  | 1,80                  | 0,25                  | 0,45                  | 165,79   | 17.248       | 10.565       |
| 820   | 853,52                     | 6.447               | 854                                            | 0 <mark>,13</mark> | 8.794                    | 1,86                  | 13,49                 | 35,52                 | 25,58                 | 1,39                  | 0,03                  | 0,67                  | 1,80                  | 0,26                  | 0,60                  | 48,73    | 5.158        | 3.159        |
| 815   | -                          | 2.733               | -                                              | -                  | 6.241                    | 2,06                  | 9,48                  | 38,85                 | 29,58                 | 1,31                  | 0,02                  | 0,48                  | 1,08                  | 0,15                  | 0,53                  | 22,96    | 2.187        | 1.339        |
| 810   | -                          | 993,75              | -                                              |                    | 1.349                    | 1,83                  | 8,67                  | 39,10                 | 29,32                 | 1,33                  | 0,02                  | 0,48                  | 0,68                  | 0,14                  | 0,26                  | 7,40     | 795          | 487          |
| Total | 3.596.256                  | 2.359.388           | 3.602.751                                      | 1,52               | 846.482                  | 2,07                  | 16,02                 | 34,54                 | 21,31                 | 1,62                  | 0,04                  | 0,73                  | 2,05                  | 0,31                  | 0,28                  | 19.942   | 1.887.510    | 1.156.100    |

## LAMPIRAN I

۳Z

AND VALUATION I PRO

STANDAR OPERASIONAL PROSEDUR (SOP)

D

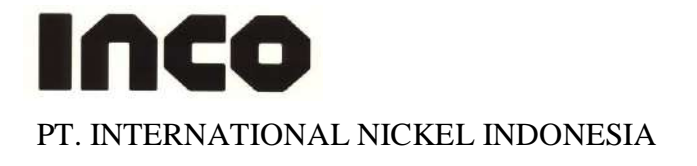

### MINING DEPARTEMENT LTP Creating Conceptual Pit Design STANDARD JOB PROCEDURE

| NOMOR              | : 07.LTP.04                      |
|--------------------|----------------------------------|
| DEPARTEMENT        | : Mine Technology                |
| SECTION/AREA       | : LTP                            |
| PROCEDURE          | : Creating Conceptual Pit Design |
| ТҮРЕ               | : Routine                        |
| Date of writer     | : April 24 <sup>th</sup> 2007    |
| Number of Revision | : 1                              |
| Next Revision      | : April 24 <sup>th</sup> 2008    |
| Pages              | : 1 – 15                         |

| Made by: Yudhistianto     | Date: 24-04-07 |  |
|---------------------------|----------------|--|
| Revised by: Ruth Sitorus  | Date: 20-08-07 |  |
| Checked by: Harry Ginting | Date:          |  |
| Approved by: Dwayne Kroll | Date:          |  |

### 1. Introduction

The main reason of making this procedure is to make guidance for Vulcan user to have the right procedure to create Pit Design from Vulcan Block model.

### 2. Responsible

The qualified person in LTP who has already coached or trained in order to produce optimal and safe pit design so there aren't ore will be loss because of an unknown procedure.

### 3. Definition and Abbreviation

- \*dgd = base file for running Vulcan software where all the design file saved
- \*dg1 = base file for running Vulcan software that consist of your range working area (Easting Northing and Elevation)
- \*dgx = base file for running Vulcan software for all the system and index design file that follows \*.dgd
- \*scd = base file for running Vulcan Software that related with colour display for every scheme in Vulcan

### 4. Reference

This Vulcan Software is referring to Vulcan Help menu that available in Vulcan 4.5 and Vulcan 6.0 version menu.

### 5. Related Procedure

This working procedure is related with other LTP procedures; SJP Transferring Block Model from Datamine to Vulcan.

### 6. Standard Document and Form

There is a document that must be seen before create a pit. This Document is related with the validity of BM which will be used to create a pit. The document is located in 02-ltp\BlockModel\BM\_Assigning Form

### 7. Training and Other Qualification

Basic training that should be followed is:

- Basic knowledge about Computer and Hardware.
- Basic Vulcan
- Basic of Block Model

### 8. Environment, Health and Safety Consideration

Good communication between all Vulcan users in every section is important due to limited Vulcan licenses in PT. Inco because it might affect to the bad working condition if all Vulcan users are selfish.

### 9. Procedure

### 9.1. Preparation

- Make sure that in your working directory already have all these files below. The file is located in 02-ltp\V\3vulcandata;
- 1. \*.dgd
- 2. \*.dg1
- 3. \*.dgx
- 4. \*.scd

### Long Term Planning Section – Mine Technology

- Make sure that Block Model that you used to design a pit is the correct one (see SJP transferring block model from datamine to Vulcan & BM Assigning Form).
- Make sure that you copy the right \*.scd file. The file is in directory; 02-ltp\V\3vulcandata.
- Make sure that you copy the latest update blue zone. The file is located in 02-ltp\BlockModel\BZ\_Orex.

### 9.2. Job Execution

### **Creating Pit Design**

1. Load the update topography and make triangulation.

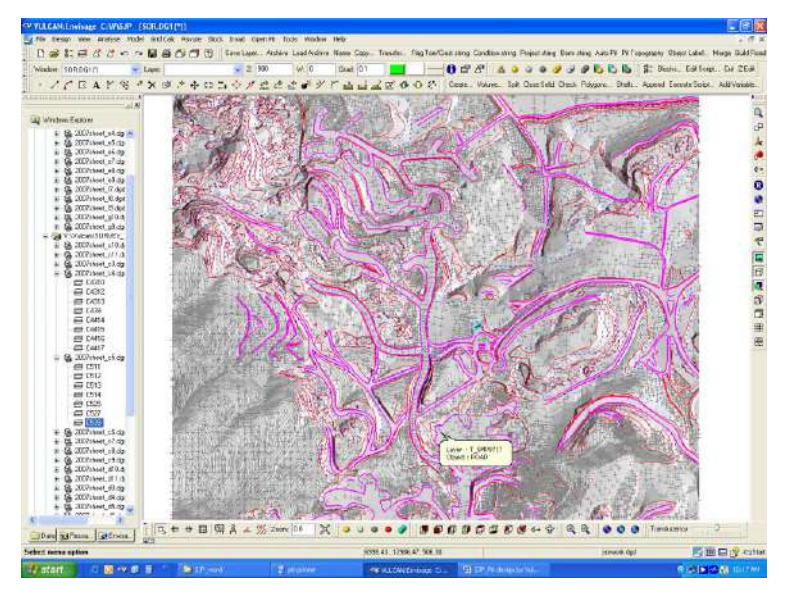

Load the update blue zone (mined out area) and make solid polygon, go to Model > Triangle Solid > Polygons

Cut topography triangulation with blue zone solid polygon, go to Model > Triangle Utility > Boolean. Exclude topography area which inside Blue zone boundary and save with new name of topography triangulation.

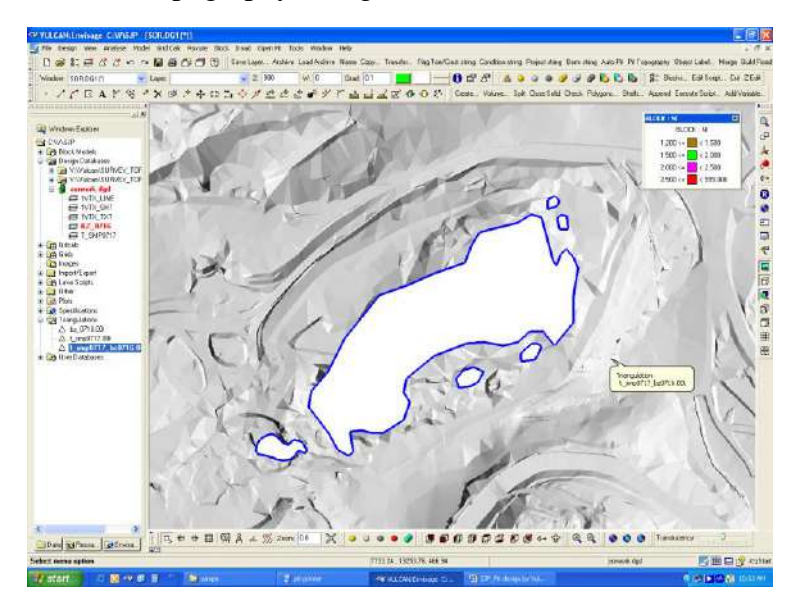

### Long Term Planning Section – Mine Technology

2. Open Block model below topography triangulation.

Go to Block > Open, select the block model

| Open Block Model                      | ×         |
|---------------------------------------|-----------|
| Block model file name 0531smp151s.bmf | Browse    |
| Display block model extent            |           |
| 3                                     | OK Cancel |

Go to Block > Viewing > Block, put "ni' for Variable name and select "ni" on schemes table.

| Load Blocks                                      |
|--------------------------------------------------|
| Block model: C:\V\SJP\0531smp151s.bmf            |
| What to display                                  |
|                                                  |
| Load individual blocks                           |
| Variable name ni                                 |
| O Box O 2D cross O 3D cross                      |
| ○XY rectangle ○XZ rectangle ○YZ rectangle        |
| Shrink blocks Scale factor 0.1                   |
| How to save                                      |
| 💿 Underlay 🔲 Use solid shading 🗌 Draw outlines 📃 |
| Layer     Display each block as one object       |
| OK   Cancel                                      |

Select specific block by : Variable "product", Value "ore" and click Bounding triangulation.

| Block Selection                                   |  |  |  |  |
|---------------------------------------------------|--|--|--|--|
| Model: C:\Vulcan_Training\latihan\0532snk151s.bmf |  |  |  |  |
| O Select all blocks                               |  |  |  |  |
| <ul> <li>Select specific blocks by:</li> </ul>    |  |  |  |  |
| 🗹 Variable product 💽 Value ore 💽                  |  |  |  |  |
| Bounding triangulation                            |  |  |  |  |
| Bounding box                                      |  |  |  |  |
| Section thickness                                 |  |  |  |  |
| Condition                                         |  |  |  |  |
| Bounding surfaces                                 |  |  |  |  |
| Cut and fill surfaces                             |  |  |  |  |
| Reverse matching                                  |  |  |  |  |
| Use block centres                                 |  |  |  |  |
| Cancel                                            |  |  |  |  |

Long Term Planning Section – Mine Technology

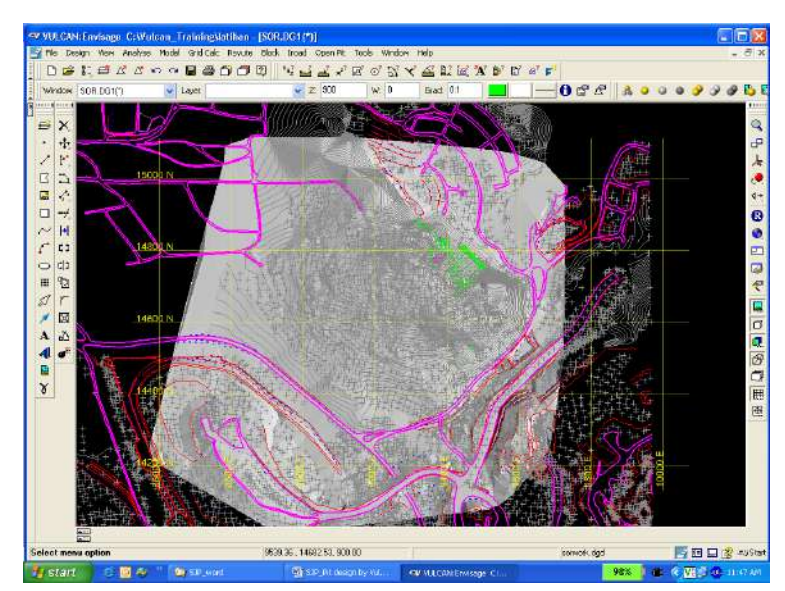

3. Create block slice per 10 m

To active slice view table, right click on the "Toggle Sliced View"

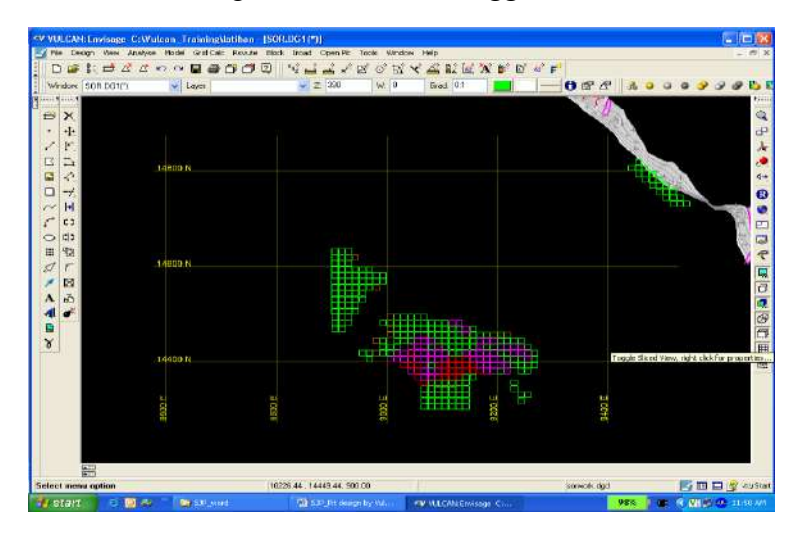

Fill the clip : "By width", Step/Interval : 10, Front : 0.1, Back : 9.9,

Click icon slice backwards or slice forward.

| Slice                     |            |           | ×                       |
|---------------------------|------------|-----------|-------------------------|
| Clip: By width 🔽 Step: 10 | Front: 0.1 | Back: 9.9 | 🛃 🛅 🐑 🅪 🗇 🗇 🗇 Display 🖓 |
| Current: Primary 💌        |            |           |                         |

4. Prepare to Create pit.

a. Put the colour of toe & crest: Go to Open Pit > Ramps > Graphic Toe/Crest/Road

Long Term Planning Section – Mine Technology

| Open pit graphics attributes 🛛 🔀 |     |                                             |  |  |  |  |
|----------------------------------|-----|---------------------------------------------|--|--|--|--|
| Crests:<br>Toes:<br>Haul roa     | ad: | Please follow the color codes in the sample |  |  |  |  |
| 2                                | OK  | Cancel                                      |  |  |  |  |

b. Design pit start from the lowest bench of the block model: go to View > Create

Section > Fill Backward with = 9.9 > Fill Forward with = 0.1 > Fill level with the lowest

ore level, ex = 360.

| The Costs Mar Andrew M                                                                                                    | welcome                                                                                                    | nit Estimat                                                                                                    | Not(*))<br>In Skon Tread CourtH1 Table Mind                                                                                                    | cie this                                                                                                    |                                                                                                    | _(d) ×                                                                                                    |
|----------------------------------------------------------------------------------------------------|----------------------------------------------------------------------------------------------------|----------------------------------------------------------------------------------------------------|----------------------------------------------------------------------------------------------------|----------------------------------------------------------------------------------------------------|----------------------------------------------------------------------------------------------------|----------------------------------------------------------------------------------------------------|
| 00000                                                                                                    | a 🖬                                                                                                    |                                                                                                    | D NLLYBOR                                                                                                    | ≺ 41 81 12 W 81 87                                                                                                    | 지 이 수 가 것 수 있                                                                                                    | 经出现过过过 (                                                                                                    |
| Window SOR D61(1)                                                                                                    | Layer                                                                                                    | L                                                                                                    |                                                                                                    | Gratt 0.1                                                                                                    | 0@C % >                                                                                                    | ) 0 9 7 9 <b>1</b> 5 1                                                                                                    |
| الد ا                                                                                                    |                                                                                                    |                                                                                                    | Create Section                                                                                                    |                                                                                                    | xI                                                                                                    | 0                                                                                                    |
| (a) Windows Explanar                                                                                                    | - :                                                                                                    | 0                                                                                                    | Section Type                                                                                                    |                                                                                                    |                                                                                                    | 4                                                                                                    |
| EF BP_SNK01                                                                                                    | 1                                                                                                    |                                                                                                    | Oreale or replace the window/sip                                                                                                    | may rection                                                                                                    |                                                                                                    | 0                                                                                                    |
| E D_MATAND                                                                                                    | R                                                                                                    |                                                                                                    | Constella section frough a tingle                                                                                                    | abject                                                                                                    |                                                                                                    |                                                                                                    |
| GR SOOM                                                                                                    |                                                                                                    | ~                                                                                                    | Primer Section Sharkers                                                                                                    |                                                                                                    |                                                                                                    | 4+                                                                                                    |
| # HOUSING                                                                                                    |                                                                                                    | +                                                                                                    | T Diaw eliadore                                                                                                    |                                                                                                    |                                                                                                    | 0                                                                                                    |
| E POND                                                                                                    | MI                                                                                                    | +                                                                                                    | Declarenderer (1) (2020                                                                                                    | Environment and                                                                                                    |                                                                                                    |                                                                                                    |
| EF P_SNK0733                                                                                                    | 80                                                                                                    | : Þ                                                                                                    | Transation 🛄                                                                                                    |                                                                                                    |                                                                                                    | E                                                                                                    |
| P_SNK_RM                                                                                                    | 0 5                                                                                                    | 9D                                                                                                    | Cipping Planes<br>Cip By width                                                                                                    | Step size                                                                                                    |                                                                                                    | 63                                                                                                    |
| 世 P_SON6K0<br>世 R_480_1F                                                                                                    | # 1                                                                                                    | 2                                                                                                    | C Symmetrical ploping                                                                                                    | Display gid spacing 100.0                                                                                                    |                                                                                                    | T                                                                                                    |
| @ R_480_2                                                                                                    | 21                                                                                                    | 2                                                                                                    | Wetherforder and                                                                                                    | Display colour                                                                                                    |                                                                                                    | 1                                                                                                    |
| E TYPE1                                                                                                    | 1                                                                                                    | 89                                                                                                    | * Anymmetrical cloping<br>Bartissantis suith [9.9                                                                                                    | L'erance                                                                                                    | ÷ .                                                                                                    | D                                                                                                    |
| E TYPE2                                                                                                    | A                                                                                                    | 0                                                                                                    | Forwards width 0.1                                                                                                    | 09927622                                                                                                    |                                                                                                    | 1                                                                                                    |
| E TYPE4                                                                                                    | -                                                                                                    | 20.                                                                                                    | Select Plane By                                                                                                    |                                                                                                    |                                                                                                    | B                                                                                                    |
| T_SNK01HO                                                                                                    | × 1                                                                                                    |                                                                                                    | C Line segment C 2 points                                                                                                    | #10 100 U                                                                                                    |                                                                                                    | G                                                                                                    |
| ET_SNK02M0                                                                                                    |                                                                                                    | 5                                                                                                    | C South particular                                                                                                    | and wheel-                                                                                                    |                                                                                                    |                                                                                                    |
| € T_SNK0729                                                                                                    | ×                                                                                                    | 8                                                                                                    | CEastro                                                                                                    |                                                                                                    |                                                                                                    | 63                                                                                                    |
| E T_SNK80MD                                                                                                    | 2                                                                                                    | +*                                                                                                    | C Nothing                                                                                                    | Digitize                                                                                                    |                                                                                                    |                                                                                                    |
| E Grids                                                                                                    | E.s.                                                                                                    |                                                                                                    | C Level 360                                                                                                    |                                                                                                    |                                                                                                    |                                                                                                    |
|                                                                                                    | 14                                                                                                    |                                                                                                    | Faorg down                                                                                                    |                                                                                                    | - )-                                                                                                    |                                                                                                    |
| Lave Scripts     Deter                                                                                                    | 12 1                                                                                                    | ž                                                                                                    | 0                                                                                                    | DK Cancel                                                                                                    | s f                                                                                                    |                                                                                                    |
| 🕘 🚂 Piets 🛫                                                                                                    | er 2                                                                                                    | 1                                                                                                    | -                                                                                                    |                                                                                                    |                                                                                                    |                                                                                                    |
| Cine Con Con                                                                                                    | 1.5                                                                                                    | Y I IS                                                                                                    | ● ◆ 囲 幅 Ă ∡ 🚿 Zoon                                                                                                    | 1.0 × 0.00                                                                                                    | • • • • • • • • • •                                                                                                    | 1 B @ ++                                                                                                    |
| Usa grecou                                                                                                    |                                                                                                    | <b>_</b>                                                                                                    | (4000 AK                                                                                                    | MENT SEC OPENIE                                                                                                    | (2222) 44                                                                                                    |                                                                                                    |
| Start Change and D Change                                                                                                    | 198                                                                                                    | Coline.                                                                                                    | ALLOW LOCALED LOCAL                                                                                                    | and MISIO De day                                                                                                    |                                                                                                    |                                                                                                    |
|                                                                                                    |                                                                                                    |                                                                                                    | A STATE OF STATE OF STATE                                                                                                    |                                                                                                    |                                                                                                    |                                                                                                    |
|                                                                                                    |                                                                                                    |                                                                                                    |                                                                                                    |                                                                                                    |                                                                                                    |                                                                                                    |
|                                                                                                    | Section Cont                                                                                                    | No. A State                                                                                                    |                                                                                                    |                                                                                                    |                                                                                                    |                                                                                                    |
| TV VULCAN-Envisoge C:Walco                                                                                                    | n Train<br>adal Cri                                                                                                    | ing\intifu<br>tCalc_Rev                                                                                                    | m - (SOR-DG1(*))<br>de Bodi Foad Open Pt Tools Wh                                                                                                    | dow Hale                                                                                                    |                                                                                                    |                                                                                                    |
| WULCAREnvisege C:Wolce     Fis Design View Analyse N     D                                                                                                    | n_Treih<br>odal Gri<br>🕶 🔛                                                                                                    | ingVintilie<br>I Calc Rev                                                                                                    | m - (SORLDG1) <sup>4</sup> ))<br>de Book Hoad OpenPit Tools Win<br>키 (고) - 사실 프로 관 (고) 이 (S                                                                                                    | ом на<br>(КАЦКА) КАРО                                                                                                    | ( a' p <sup>2</sup>                                                                                                    | - f ×                                                                                                    |
| 역 VULCAH-Envisage C:Walce<br>File Design View Analysis N<br>□ 글 글 등 등 크 쇼 쇼 ↔<br>Window SOR 05111                                                                                                    | n Train<br>odal Gri<br>🕫 🔛                                                                                                    | ing\intifu<br>i Calc Rev<br>@ Ci (                                                                                                    | m - [SORLDG1[14])<br>Mare Book Fraud Open Pit Tools Win<br>■ 37 (11) 143 (11) 143 (12) 143 (13) 143 (14) 143 (14) (14) (14)                                                                                                    | dow Holp<br>( マ 丞 記 & 1 ) で<br>Glad (1.1 )                                                                                                    | (≥) <b>F</b><br>                                                                                                    |                                                                                                    |
| VULCANE avisage C:Wrake     Far Dusgn Yaw Analyse N     D    D    D    D    D    D    D                                                                                                    | n Train<br>odol Gri<br>Gri 🔛<br>V Lope<br>K                                                                                                    | ingVatiho<br>I Cale Rev<br>III Cale Cale<br>III Cale Cale<br>III Cale Cale<br>III Cale Cale<br>III Cale Cale<br>III Cale Cale Cale<br>III Cale Cale Cale<br>III Cale Cale Cale<br>III Cale Cale Cale<br>III Cale Cale Cale<br>III Cale Cale Cale Cale<br>III Cale Cale Cale Cale<br>III Cale Cale Cale Cale<br>III Cale Cale Cale Cale<br>III Cale Cale Cale Cale Cale<br>III Cale Cale Cale Cale Cale Cale Cale Cale                                                                                                    | n=[SOR.DG1[*])<br>de Bodi Þaði Open Pit Tode Win<br>⊐[10]] ** <u>j sið sið</u> s <sup>2</sup> að oð S<br><mark>⊎</mark> 2  370   w 0                                                                                                    | dow Halp<br>( 것 쇼 및 ke( 3 <b>X B</b> F (B)<br>Great (0.1 ) <mark>프레</mark>                                                                                                    | (≥r<br>0#£ &•                                                                                                    | - F X<br>- F X<br>- F X<br>- F X                                                                                                    |
| YVULCANEExvisions CoVinicae     File Design Vew Analyse N     D    D    D    D    D    D    D                                                                                                    | n Train<br>odol Gri<br>S <sup>-</sup> Espe<br>to to<br>Si<br>Esp                                                                                                    | ingVatin<br>I Cale Rev<br>C C C                                                                                                    | no - [SOR-DG1 (**)]<br>Mar Bod, Houd Open Pit Tode **/n<br>기 30] **3 프로 #* 22 CT CT (<br>(* 2 S70 ** 0                                                                                                    | dow нар<br>(イムビジン(加合)<br>Good (01 )                                                                                                    | (≥r<br>0₫₫ ≥                                                                                                    | - 5 ×<br>- 5 ×<br>0 0 9 9 9 0 0                                                                                                    |
| VULCAREEnvidage CAValoe     Fis Datam View Analyse N     ロング 1: 日 なん かっ     vendew SORDENT     J     Vendew SORDENT     J     Vendew Esclore     Cividen, Tenregidehen                                                                                                    | n Trein<br>odal Gi<br>C 🔛<br>Lape<br>Lape                                                                                                    | ingVatho<br>d Calc Rev<br>d Ci C<br>c<br>c                                                                                                    | an - [SORLDG1(*)]<br>an Bod, Hoad Com Pt Toos Win<br>▼ 30    *4 <u>at</u> at x <sup>2</sup> kt of S<br>▼ 2 370    w 2                                                                                                    | daw Нар<br>(√ <u>4</u> ≌) (с( <b>34 8</b> )° (5<br> Geat [01 ] <mark>—</mark>                                                                                                    | ਂ & ≓<br>0 ☎ ि & ●                                                                                                    |                                                                                                    |
| VULCALE Envisope: CAValue     File: Doogn: Year Andrea: N     Digit 1; = A A A ↔     Window: SOB.05111                                                                                                    | n Treln<br>adar Gi<br>S 🔛<br>Lape<br>C C C<br>X<br>H                                                                                                    | ingVatho<br>d Cale Rev<br>e Ci (<br>X<br>+<br>F                                                                                                    | n - (SORLDOI(*))<br>de Bod Haat ComPt Tods Win<br>⊐ O) "Vi⊒i⊒i viα" of C<br>wiz 1000 wie                                                                                                    | dow Hosp<br>( 것 쇼프 요. ko. 3X 3)* ( D<br>Good ( 0.1 ) 🔜                                                                                                    | ້ ¢ໍ p <sup>2</sup><br>❶ ຜີ ຜີ ≜ ຈ                                                                                                    | ۲ او او او او او او او او او او او او او                                                                                                    |
| VULCALE Environge: CAValue     File Deage: New Analyse N     Diage また、書 Af Af Af     Writelew: SOB-DOIN1     Writelew: SOB-DOIN1     J     Writelew: SoB-DOIN1     J     Writelew: SoB-DOIN1     J     Writelew: SoB-DOIN1     J     Writelew: SoB-DOIN1     J     Writelew: SoB-DOIN1     J                                                                                                    | n Trelin<br>odal Gal<br>V Lape                                                                                                    | ingVatha<br>iCale Rev<br>∰ Ci (<br>×                                                                                                    | n ( <u>1908-D01)(*))</u><br>25 Bod Jaad Goen R Toos Win<br>26 Dig   <sup>1</sup> 14 <u>i</u> <u>i</u> <u>i</u> <u>i</u> <u>i</u> <u>i</u> <u>i</u> <u>i</u> <u>i</u> <u>i</u>                                                                                                    | 3000 Holp<br>(イム 丘 記 紀 知 B <sup>2</sup> (3)<br>(Ginet [21])                                                                                                    | ( & F <sup>2</sup><br>→ O & A & A >                                                                                                    | - 5 ×<br>- 5 ×<br>Q<br>+<br>+                                                                                                    |
| CV UII CALL Envisope: C-V/talke           IF Re Deadly: New Analysis: N           Image: Solid Control           Image: Solid Control           Image:                                                                                                    | n Trefin<br>odol Gri<br>V Lase                                                                                                    | IngAntibe<br>ICak Rev<br>●のIC<br>・<br>・<br>・<br>・<br>・<br>・<br>・                                                                                                    | n = [\$999.051(*)]<br>46 860 Joan ComPt Tots Win<br>7 (7)    *2 in                                                                                                    | сан нар<br>(~~ <u>4</u> <u>20</u> <u>20</u> <u>(</u> 20, <sup>20</sup> ) (20<br>  Good (21                                                                                                    | <sup>(</sup> a' <b>p</b> <sup>2</sup><br> −  <b>0</b> 2 2 4 s                                                                                                    | - 5 X<br>- 5 X<br>Q<br>- 6 X<br>Q<br>- 6 X<br>- 6 X<br>- 7 X<br>- 7 X<br>- |
| CVUIDANL Envisope: Criticale           IF Rich Decign: New Analysis: N           Image: State State           Image: State State                                                                                                    | n Trein<br>del Gri<br>Lepe                                                                                                    | IngAntibu<br>ICak Rev<br>●Cit<br>●Cit<br>●Cit<br>●Cit<br>●Cit<br>●Cit                                                                                                    | m [502.051(*)]<br>45 Book Pool Conner Toos Wi<br>17 30 W 교교교 V 전 전 0<br>9 W 2 500 W 0                                                                                                    | аж нар<br>( √ <u>4</u> <u>8</u> ) (д. 18/18)<br>  Good (01                                                                                                    | ( d' ₽`<br> 0 ti ti d                                                                                                    | - 5×                                                                                                    |
| CVULCALE Environge:         CVULCALE Environge:         CVULCALE           Image:         Image:         CVULCALE         CVULCALE           Image:         Image:         Image:         CVULCALE         CVULCALE           Image:         Image:         Image:         CVULCALE         CVULCALE         CVULCALE           Image:         Image:         Image:         CVULCALE         Transmitter         CVULCALE         Transmitter           Image:         CVULCALE         Transmitter         CVULCALE         Transmitter         Transmitter           Image:         CVULCALE         Transmitter         CVULCALE         Transmitter         Transmitter           Image:         CVULCALE         Transmitter         CVULCALE         Transmitter         Transmitter           Image:         CVULCALE         Transmitter         CVULCALE         Transmitter         Transmitter           Image:         CVULCALE         Transmitter         Transmitter         Transmitter         Transmitter           Image:         CVULCALE         Transmitter         Transmitter         Transmitter         Transmitter           Image:         CVULCALE         Transmitter         Transmitter         Transmitter         Transmitter         Transmi                                                                                                    |                                                                                                    | Inglatific<br>ICale Rev<br>通口<br>ICale Rev<br>通口<br>ICale Rev<br>日<br>マ<br>マ<br>モ<br>ド                                                                                                    | n: [502.051/9]<br>49 Edo Joad Conert Tota Wi<br>17 (3) 1월 <u>1</u> 2 4 월 (27 년<br>37 (30 월 (27 년 19 년<br>18 (37 월 (27 년 19 년 19 년 19 년 19 년 19 년 19 년 19 년 1                                                                                                    | aw Help<br>( ~ <u>소</u> 요) (x) ( <b>3</b> (10)<br>( Good (21 )                                                                                                    | ( d' F <sup>*</sup><br>                                                                                                    |                                                                                                    |
| CV WILCOME Envirope:         CV value           IF RE Descrit:         Year Andrean           Image:         CM / Loc         CM / Loc           Image:         CM / Loc         CM / Loc           Image:         CM / Loc         CM                                                                                                    |                                                                                                    | Inglatific<br>ICal Rev<br>● Cal Cal Cal Cal Cal Cal Cal Cal Cal Cal                                                                                                    | n. (508.07.11.11)<br>25 800 - 1-au (000.12 1005 197<br>7 00 1 1 1 1 1 1 1 1 1 1 1 1 1 1 1 1 1 1                                                                                                    | ano Help<br>(文金聖紀(文文章))                                                                                                    | ( ⊲' F <sup>2</sup><br>0 ∯ Æ ≵ ●                                                                                                    |                                                                                                    |
| CVUILCALL Envisope: C-LVuike           P Rie Deader, New Andyse, N           D @# 1; dir ALL AT ~~           D @# 1; dir ALL AT ~~           Window 50000111           @ Window 50000111           @ Window 50000111           @ Window 50000111           @ Window 50000111           @ Window 50000111           @ Window 50000111           @ Other Factors           @ Other Factors                                                                                                    |                                                                                                    | ingVatilie<br>I Gale Rev<br>日<br>日<br>日<br>日<br>日<br>日<br>日<br>日<br>日<br>日<br>日<br>日<br>日<br>日<br>日<br>日<br>日<br>日<br>日                                                                                                    | m [SORDG(P)]<br>40 Book Pool Conner Toos Wi<br>10 00 Pool Conner Toos Wi<br>10 00 Pool 2 Son V C C C<br>2 Son V C C C C C C C C C C C C C C C C C C                                                                                                    | 2000 Not                                                                                                    | <sup>7</sup> a <sup>2</sup> <b>p</b> <sup>2</sup><br>→ <b>0</b> 2 <sup>2</sup> 2 <sup>2</sup> a ●<br>From [01] Book: 53                                                                              |                                                                                                    |
| VULCALE Envisope: C-VValce     Pie Despr. Vew Analyse II     Despr. Vew Analyse II     Despr. Vew Analyse II     Wrobie: 5000011     VValce. Transform     Contemportation     Contemportation     Conte                                                                                                    |                                                                                                    | ingAntihe<br>d Cale Rev<br>の<br>の<br>の<br>の<br>、<br>本<br>大<br>子<br>上<br>の<br>の<br>の<br>の                                                                                                    | n (502.051/9)<br>no Soo Paal Cooper Tool Win<br>(50) 생 날 날 수 약 (2) 이 (2)<br>(50) 생 날 날 수 약 (2) 이 (2)<br>(50) (2) (2) (2) (2) (2) (2) (2) (2) (2) (2                                                                                                    | daw Help<br>{ √ ≦ 2; kc 1% 10 1<br>Good 0:1                                                                                                    | ( a' <b>p</b> <sup>*</sup><br>→ ● 2 <sup>*</sup> 4 <sup>*</sup> ± ●<br>Poot: 0 <sup>1</sup> Boot: 19<br>Centre Paray ₩                                                                               |                                                                                                    |
| VULCALE (avboge: C/Value     Place Data): Wee Arabise II     Data: Wee Arabise II     Data: Control (Control (Contro) (Control (Control (Control (Cont                                                                                                    |                                                                                                    | ingAntihe<br>d Cale Revo<br>の<br>の<br>の<br>の<br>の<br>と<br>文<br>中<br>と<br>ス<br>や<br>と<br>ス<br>の<br>と<br>の<br>の<br>の<br>の<br>の<br>の<br>の<br>の<br>の<br>の<br>の<br>の<br>の<br>の<br>の<br>の                                                                                                    | n (502.051/1)<br>20 Boo Jaad Conne Tous Win<br>7 (7) 10 10 10 10 10 10 10 10<br>10 20 10 10 10 10 10 10 10<br>10 20 10 10 10 10 10 10<br>10 20 10 10 10 10 10<br>10 20 10 10 10 10 10<br>10 20 10 10 10 10 10<br>10 20 10 10 10 10 10<br>10 20 10 10 10 10 10<br>10 20 10 10 10 10 10<br>10 20 10 10 10 10 10<br>10 20 10 10 10 10 10<br>10 20 10 10 10 10<br>10 20 10 10 10 10<br>10 20 10 10 10 10<br>10 20 10 10 10 10<br>10 20 10 10 10<br>10 20 10 10 10<br>10 20 10 10 10<br>10 20 10 10<br>10 20 10 10<br>10 20 10 10<br>10 20 10 10<br>10 20 10<br>10 20 1                                                                                                    | daw Help<br>( √ ∠ E) (w N B <sup>2</sup> (B<br>Good 0.1 )                                                                                                    | ( a' p <sup>2</sup><br>→ ① ☆ ☆ ▲ ●<br>Front (□1) Book \$19<br>Garrett Francy ←                                                                                                    |                                                                                                    |
| CV.UILCALL Envisope: C-LValue           IP Re Coord, Year Andrea N           IP Re Coord, Year Andrea N           IP Ref Coord, Year Andrea N           IP Ref Coord, Year Andrea N           IP Ref Coord, Year Andrea N           IP Ref Coord, Year Andrea N           IP Notice Endoet           IP Notice Endoet           IP Notice Endoet           IP Notice Endoet           IP Notice Endoet           IP Notice Transfattan           IP Notice Transfattan </td <td>n Train<br/>data Gri<br/>N Date<br/>N Date</td> <td>digebatile<br/>1 Cale Revo<br/>1 Cale Revo<br/>1 Cal</td> <td>n (1998-D01)(*)<br/>25 800 5-100 000 19 7005 Wn<br/>26 800 5-100 000 19 7005 Wn<br/>27 200 30 10 10 10 10 10<br/>3 2 000 3 10 10 10 10<br/>3 3 4 5 5 5 5 5 5 5 5 5 5 5 5 5 5 5 5 5</td> <td>ano Haji<br/>( √ <u>2</u> <u>2</u>) <u>(</u> <del>1</del>) <u>3</u> <u>3</u> <u>3</u> <u>1</u><br/>(and <u>0</u>1 <u>1</u><br/>(<u>5</u>) outh <u>v</u> See <u>10</u><br/>(<u>5</u>) outh <u>v</u> See <u>10</u></td> <td>( a' p<sup>2</sup></td> <td></td> | n Train<br>data Gri<br>N Date<br>N Date | digebatile<br>1 Cale Revo<br>1 Cale Revo<br>1 Cal                                                                                                    | n (1998-D01)(*)<br>25 800 5-100 000 19 7005 Wn<br>26 800 5-100 000 19 7005 Wn<br>27 200 30 10 10 10 10 10<br>3 2 000 3 10 10 10 10<br>3 3 4 5 5 5 5 5 5 5 5 5 5 5 5 5 5 5 5 5                                                                                                    | ano Haji<br>( √ <u>2</u> <u>2</u> ) <u>(</u> <del>1</del> ) <u>3</u> <u>3</u> <u>3</u> <u>1</u><br>(and <u>0</u> 1 <u>1</u><br>( <u>5</u> ) outh <u>v</u> See <u>10</u><br>( <u>5</u> ) outh <u>v</u> See <u>10</u>                                                                                                    | ( a' p <sup>2</sup>                                                                                                    |                                                                                                    |
| VULCALL Envisope: C-VValue     Rev Decor, New Analyse, N     Decor, New Analyse, N     Wroteve Concorn     Verse Concorn     Verse Concorn     Verse Concorn     Or Concorn     Or C                                                                                                    | n Trein<br>de Gai<br>Cale Cal<br>Lase<br>Cal<br>Cal<br>Cal<br>Cal<br>Cal<br>Cal<br>Cal<br>Cal                                                                                                    | digeAction<br>1 Call Revo<br>1 Call Revo<br>1 Cal                                                                                                    | n (502.051/9)<br>no Solo Paul Courte Tool Win<br>(5) Vi ⊥ ⊥ V CC C C<br>(5) Vi ⊥ ⊥ V CC C C<br>(5) Vi ∪ 1 Vi ∪ 1 Vi CC C C<br>(5) Vi Vi Vi Vi Vi Vi Vi Vi Vi Vi Vi Vi Vi                                                                                                    | Saw Help<br>( √ ≦ B) ( ( ) ( ) ( ) ( )<br>Good ( ) 1                                                                                                    | ( a' <b>p</b><br>→ ⊕ 2' 4' ▲ →<br>← ⊕ 2' 4' ▲ →                                                                                                    |                                                                                                    |
| CVULCALE Envisope:         CVULCALE Envisope:         CVULCALE           Image: Control of the state of the state of th                                                                                                    |                                                                                                    | inglatin<br>iCal Rev<br>Gal Rev<br>A 中国 A 中国 A 中国 A 中国 A 中国 A 中国 A 中国 A 中国                                                                                                    | n (SOR.DOT (*))<br>40 Bod Faat Con Fr Ton Win<br>7 (7) **********************************                                                                                                    | daw Help<br>( √ ≟ E) (w N B <sup>2</sup> (3<br>Good 0.1 ) ■<br>By ordin w Sopp 10<br>By ordin w Sopp 10                                                                                                    | ( d' p <sup>2</sup><br>→ ① ☆ ☆ ☆ → →<br>Fort 01 Back 55<br>Carett Freiay →                                                                                                    |                                                                                                    |
| CV UII CALL Envisope: C-V/Value           IF Re Coord, Year Andrea N           IF Re Coord, Year Andrea N           I                                                                                                    |                                                                                                    | ingUndhan<br>Gale Revolution<br>通信<br>「<br>X 中ドゴペイヨロ中国と図及る                                                                                                    | n (508.051/9)<br>25 Boo Jaad Goord Toos Wr<br>7 D (1) 1 2 a 2 7 C (2)<br>2 2 300 2 3 2 3 2 3 2 4 2 4 2 4 2 4 2 4 2 4 2 4                                                                                                    | dav Help<br>(v ∠ E) (v A B C<br>Good 0.1 )                                                                                                    | ( a' p°<br>                                                                                                    |                                                                                                    |
| VULCALL Envisope: C-VValue     Rev Decig: New Analyse N     Decig: New Analyse N     Vorder: Exber     Vorder: Exber     Order: New Analyse N     Order: New Analyse N     Order: New Analyse                                                                                                    |                                                                                                    | ingAnthé ang<br>Calification<br>Calification<br>Cali                                                                                                    | m ( <u>\$929.051(*)</u> )<br>for Body Fault County Tool Win<br>(1) (1) (1) (1) (1) (1) (1) (1) (1) (1)                                                                                                    | Saw Help<br>( √ ≦ E) ( ( % B) (<br>Good () 1  <br>Good () 1  <br>Good () 1  <br>( B) ordh () ( Sam () 10<br>( B) ordh () ( Sam () 10<br>( B) ordh () ( Sam () 10)<br>( B) ordh () ( Sam () 10)<br>( B) ordh () (                                                         | <sup>(</sup> a <sup>1</sup> <b>p</b> <sup>2</sup><br>→ ⊕ 2 <sup>2</sup> 4 <sup>2</sup> 3 <sup>2</sup> 3 <sup>2</sup> 9<br>Port 1 <sup>3</sup> Bask 9<br>Port 1 <sup>3</sup> Bask 9<br>0 cent Panay ≪ |                                                                                                    |
| VULCALE Envisope: C-VValue     Rev Design: New Analyse: N     Dig # 2, # 2, # 2, # 2     Vectore: 5000.0111     Vectore: 5000.0111     Vectore: 5000.0111     Vectore: 5000.0111     Vectore: 5000.0111     Vectore: 5000.011     Vectore: 5000.011     Vectore: 5100.011     Others: 5100.011     Others: 5100.011     Others: 5100.011     Others: 5100.011     Vectore: 5100.011     Others: 5100.011     Vectore: 5100.011     Vectore: 5100.0                                                                                                    | n_Trein<br>col Gr<br>Lase                                                                                                    | ingAnthe<br>Ion Revolution<br>Ion Revolution<br>Ion Revolut                                                                                                    | n (SORDOTITY)<br>for Body Faat Courte Tools Win<br>(1) (1) (1) (1) (1) (1) (1) (1) (1) (1)                                                                                                    | daw Heip<br>( √ ≟ B) (w N B) (0<br>Good 0.1 ) ■<br>By each ♥ Step: 10<br>→ ① ① Deales 7                                                                                                    | Corret France                                                                                                    |                                                                                                    |
| CV UIL CALL Envisope: C-V/Value           IF RC Coord, Year Analysis IN           IF RC Coord, Year Analysis IN     <                                                                                                    | n Trein<br>constant<br>Participation<br>Participation<br>Pa                                                                                                    | tinAuthin<br>10年 Rev G<br>10年 Rev G<br>105 Rev G<br>105 Rev G<br>105 | n (SORDATIY)<br>de Bode Jaad Coen R Tool Win<br>(0) 100 10 10 10 10 10 10 10<br>(0) 100 10 10 10 10 10 10 10<br>(0) 100 10 10 10 10 10 10<br>(0) 100 10 10 10 10 10 10 10<br>(0) 100 10 10 10 10 10 10 10<br>(0) 100 10 10 10 10 10 10 10 10<br>(0) 100 10 10 10 10 10 10 10 10 10<br>(0) 100 10 10 10 10 10 10 10 10 10 10 10<br>(0) 100 10 10 10 10 10 10 10 10 10 10 10<br>(0) 100 10 10 10 10 10 10 10 10 10 10 10 10                                                                                                    | dav Holp<br>( V 2 D) (v) ( V 8 ' 0<br>Good 0.1 )                                                                                                    | ( e <sup>1</sup> p <sup>2</sup><br>→ ① ☆ ☆ ☆ ▲ →<br>Port □1 Back \$5<br>Ourset Peacy ★                                                                                                    |                                                                                                    |
| VULCANL Envisope: C-VValue     Rev Descr. Year Andrea N     Descr. Year Andrea N     Vrader Soft Of 10     Descr. Year Andrea N     Vrader Soft Of 10     Descr. Year Andrea N     Descr. Year Andrea N     Descr. Year                                                                                                    | n Trein<br>constant<br>Constant<br>Constan                                                                                                    | tingAndthe<br>And And And And And And And And And And                                                                                                    | m ( <u>\$929.051(*)</u><br>de Bode Foad Coener Too Wi<br><b>3</b> (3) 1 <sup>3</sup> <u>a</u> <u>a</u> <u>a</u> <del>v</del> <sup>2</sup> ( <u>a</u> <u>c</u> <u>c</u> <u>c</u><br><u>v</u> (1) <u>v</u> (1) <u>v</u> ( | Save Help<br>C V See 22 (sc) 10 (B) (B)<br>G out (D)<br>G out (D)<br>(B) velt (N) (See 10<br>(B) velt (N) (See 2)<br>(B) velt (N) (See 2)<br>(B) vel (N) (See 2)<br>(B) vel (N) (See 2)<br>(B) vel (N) (S | <sup>1</sup> a <sup>1</sup> <b>p</b> <sup>2</sup><br>→ O 2 <sup>2</sup> 4 <sup>2</sup> 3 <sup>4</sup> 9<br>Port 1 <sup>3</sup> Book 93<br>Corret Panay 2                                             |                                                                                                    |
| VULCALL Envisope: C-VValue     Rev Descr. Vew Analyse N     Descr. Vew Analyse N     Descr                                                                                                    |                                                                                                    | tingAndthe<br>dock about<br>dock about<br>A 中的内心子目の中間と図点者                                                                                                    | n ( <u>SORDOTI')</u><br>no Soo Paal Coope (on wh<br><b>3</b> (3) 1% <u>iii ii ii</u> x² (12 (17 (<br><u>3</u> (2) (12 (12 (12 (12 (12 (12 (12 (12 (12 (12                                                                                                    | daw Help<br>( √ ≦ B) (v N B) (0<br>God 0.1 ) ■<br>( g) outh ≪ Step 10<br>( g) outh ≪ Step 10<br>) for the bind w 7                                                                                                    | ( a' p <sup>2</sup>                                                                                                    |                                                                                                    |
| VIII CALL Envisope: CALValue     Rev Description: New Analyse IN     Description: New Analyse IN     Description: Calvador State     Converting State     Converting State                                                                                                    |                                                                                                    | tingCardine<br>10年 Revolu<br>10年 Revolu<br>10年 Revolu<br>10年 Revolution<br>10年 Revolution<br>105 Revolution<br>105 Revolution<br>105                                                                                                    | n (SOR.DOT (*))<br>40 Solo Faal Coore (100 W)<br>(70) ** i i i * ** ict of (2                                                                                                    | daw Help<br>( √ ≦ E) (w N B <sup>2</sup> (3)<br>Good 0:1 ) ■<br>By outh w Step 10<br>By outh C D District 7                                                                                                    | ( e' p <sup>2</sup><br>→ ① 2 c et al a<br>Fort 01 Base 55<br>Carest Francy →                                                                                                    |                                                                                                    |
| VUI CALL Envisope: CAValue     Rev Coopt: Year Analyse IN     Dig and Signal Callson     Vincture Endoet     Vincture Endoet     Converting that Analyse     Converting that Analyse     Convert                                                                                                    | n, Toolin<br>add Gi<br>→ Lase<br>→ Lase<br>→ / Lase<br>→ / Lase                                                                                                    | ingladin<br>Caral Revolution<br>Caral Revolution<br>Caral Revolu                                                                                                    | n (SORDA(*))<br>do Bod Paul Conf Too Wi<br>()<br>()<br>()<br>()<br>()<br>()<br>()<br>()<br>()<br>()                                                                                                    | cano Pada<br>( ~ 2 2) (of ~ 2 3 0<br>Good 2.1 )                                                                                                    | Carret Prove 1                                                                                                    |                                                                                                    |
| VULCALL Envisope: C-VValue     Rev Deads: New Analyse IN     Dig and State State     Vincent State     Vincent Endeet     Vincent Endeet     Orange State     Orange State                                                                                                    | n, Toolin<br>add Gi<br>→ B<br>→ Lase<br>→ Z<br>C<br>O<br>H<br>H<br>S<br>Z<br>A<br>A<br>A<br>A<br>A                                                                                                    | ingAndha<br>Car Read<br>書「<br>X<br>中的<br>A<br>名子員<br>O<br>中間<br>子<br>國<br>名<br>省                                                                                                    | ISORDO1(*)         Image: Sord Paid County Tool With           Image: Sord Paid County Tool With Tool With T                                                                                                    | Saw Nat                                                                                                    | ( a' p)<br>→ O 2 12 12 14 ●<br>Poor 11 Book 55<br>Careet Penay ≥                                                                                                    |                                                                                                    |

- c. Generate grid 12.5 X 12.5 m
- 5. Create a Pit
  - a. Make Polygon: go to Design > Create > Polygon, put the name of pit.

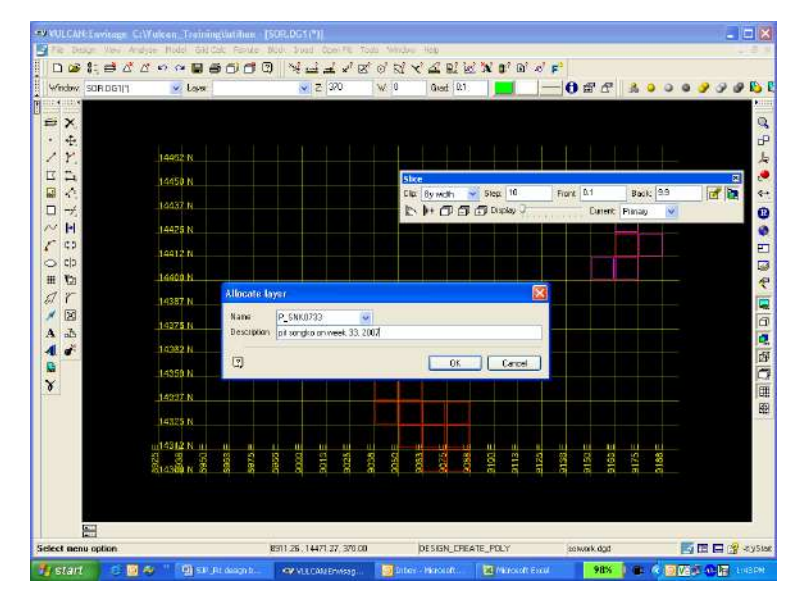

Digitize: snap to grid > click at the gridline > digitize all ore counter wise.

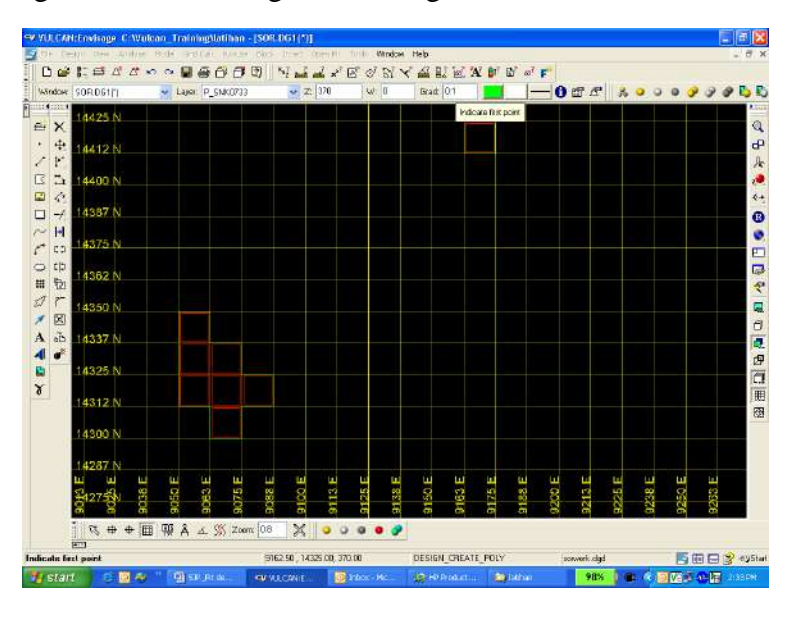

b. Offset existing polygon 0.5 m from original: go to Open pit> open cut design > berm string

c. Curve the offset polygon to make it smooth: go to Design > point insert > apply curve >select object for curve > select point at which to apply curve (click at the first point to be

Curve & so on) > input radius curvature 3-10 (as required) > number of point = 10 (as required) > OK

> retain curve

Long Term Planning Section – Mine Technology

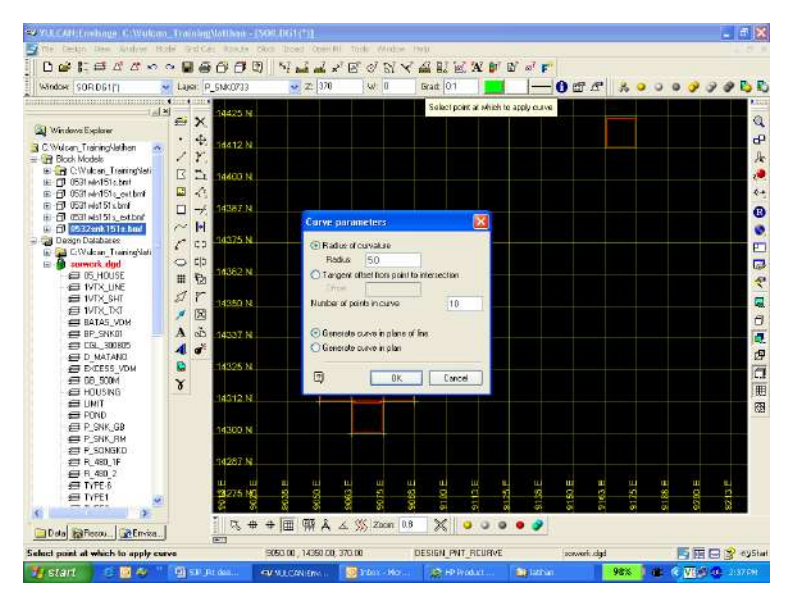

d. Delete previous polygon

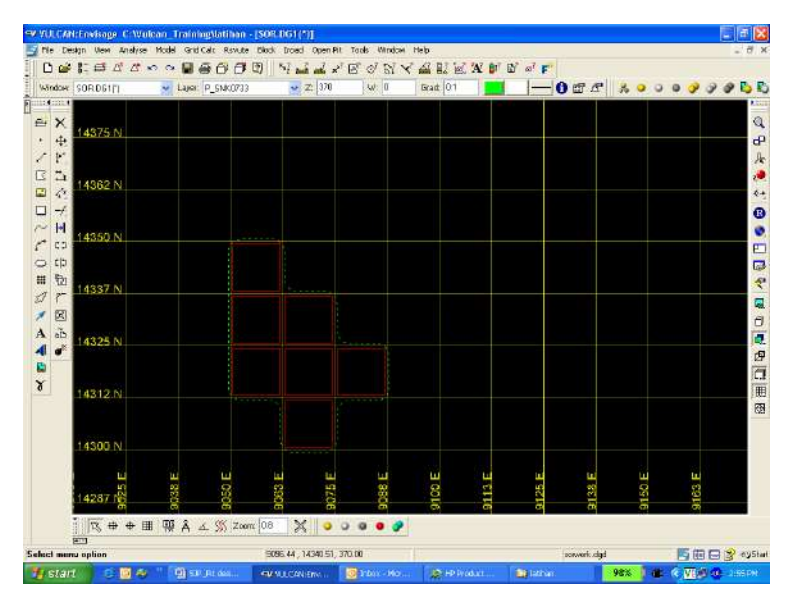

- e. Flagging the boundary being toe/crest (as needed): go to open pit > open cut design > flag toe/crest string
- f. Projected pit up: go to Open pit > open cut design > project string > fill default batter
  angle = "56.26°" for west block and "45°" for east block > fill Project to level = "R10" >
  OK > retain > click at the polygon (toe)

Long Term Planning Section – Mine Technology

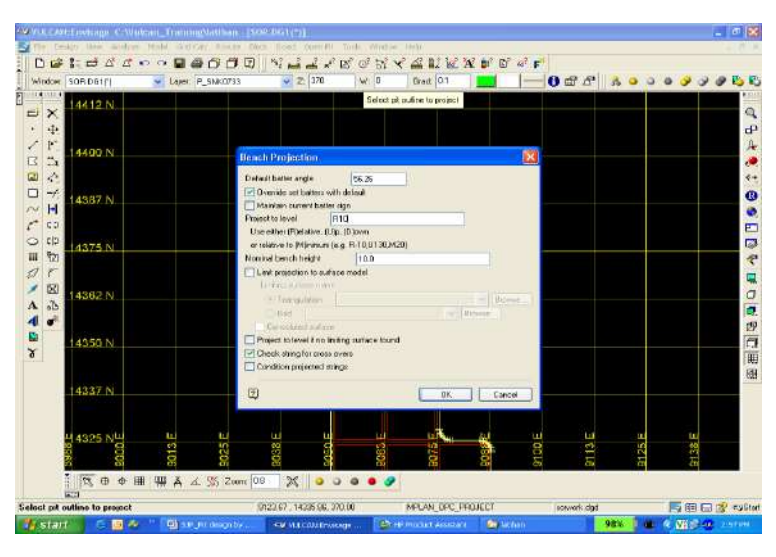

To see the projected polygon, go up to the next level: Slice backward > (-)

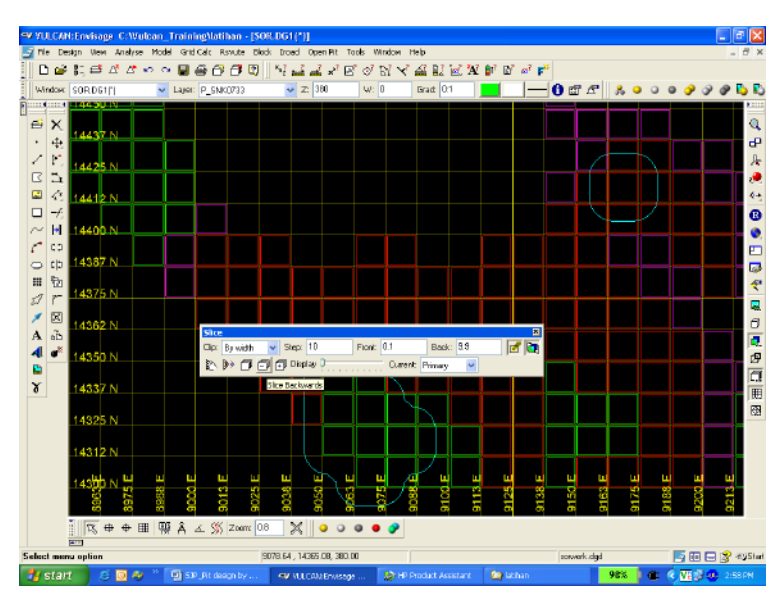

g. Create berm at it level: Open pit > Open cut design > berm string > Click at the polygon
 line > fill default berm width = 5 > ok > retain:

| Safety Berms and Benches                                            |  |  |  |  |  |  |
|---------------------------------------------------------------------|--|--|--|--|--|--|
| Default berm width                                                  |  |  |  |  |  |  |
| Override berm widths with default                                   |  |  |  |  |  |  |
| ✓ Override berm direction (as implied by batters) with this default |  |  |  |  |  |  |
| O Horizontal berm (only points not on the limiting surface)         |  |  |  |  |  |  |
| Follow surface [only points on the limiting surface]                |  |  |  |  |  |  |
| <ul> <li>Horizontal berm [ignoring the limiting surface]</li> </ul> |  |  |  |  |  |  |
| Check string for cross overs                                        |  |  |  |  |  |  |
| Use projection plane                                                |  |  |  |  |  |  |
| Condition berm strings                                              |  |  |  |  |  |  |
|                                                                     |  |  |  |  |  |  |
| Cancel                                                              |  |  |  |  |  |  |

Long Term Planning Section – Mine Technology

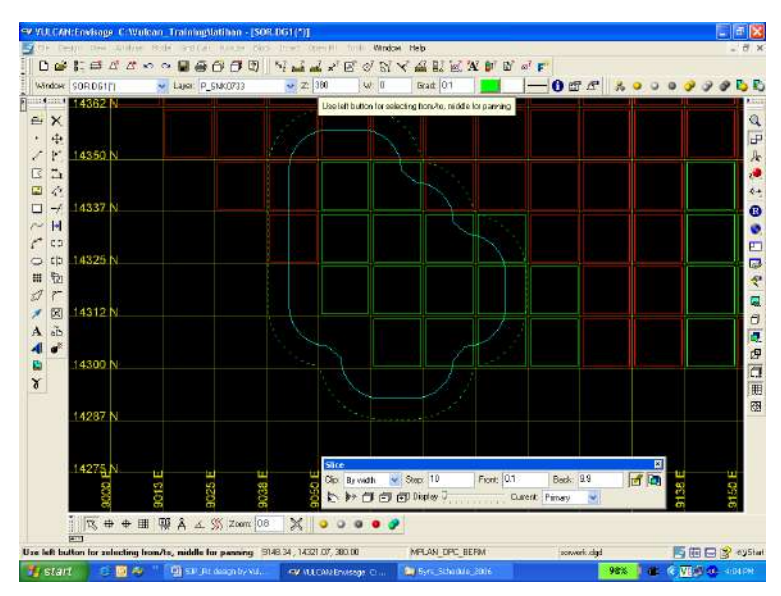

h. Modify berm to counter all ore in that level: go to design > point insert > replace string >

Click at first & end point > digitize snap to gridline >

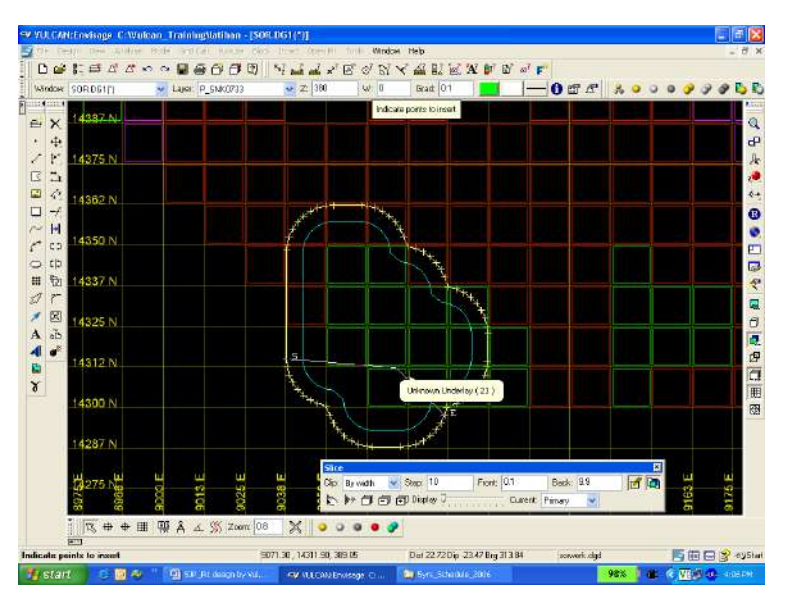

Curve the berm and do the same step from 5b to 5h until get ore in the highest level.

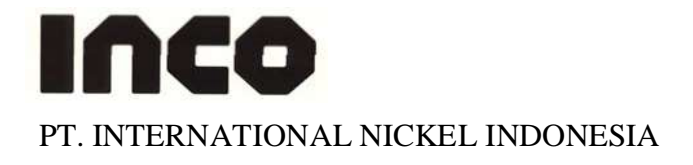

### MINING DEPARTEMENT LTP DESIGN DISPOSAL STANDARD JOB PROCEDURE

| NOMOR | : 07.LTP.07 |
|-------|-------------|
|       |             |

- **DEPARTEMENT** : Mine Technology
- SECTION/AREA : LTP
- PROCEDURE : Design Disposal
- TYPE : Routine
- **Date of writer** : August 29<sup>th</sup> 2007
- Number of Revision : 0
- **Next Revision** : August 29<sup>th</sup> 2008

**Pages** : 1 – 8

| Made by: Ruth Sitorus     | Date: 29-08-07 |  |
|---------------------------|----------------|--|
| Revised by:               | Date:          |  |
| Checked by: Harry Ginting | Date:          |  |
| Approved by: Dwayne Kroll | Date:          |  |

### 1. Introduction

Disposal is the dump location of overburden as the impact of mining activity. There are some of parameter has to be applied on disposal design in order to fulfill the safety standard.

### 2. Responsible

The qualified person in LTP who has already coached or trained in order to produce optimal and safe disposal design so there aren't ore will be dumped because of an unknown procedure.

### 3. Definition and Abbreviation

- \*dgd = base file for running Vulcan software where all the design file saved
- \*dg1 = base file for running Vulcan software that consist of your range working area (Easting Northing and Elevation)
- \*dgx = base file for running Vulcan software for all the system and index design file that follows \*.dgd
- \*scd = base file for running Vulcan Software that is related with colour display for every scheme in Vulcan

### 4. Reference

This Vulcan Software is referring to Vulcan Help menu that available in Vulcan 4.5 and Vulcan 6.0 version menu.

### 5. Related Procedure

This working procedure is not related with other LTP procedures.

### 6. Standard Document and Form

There is a document that related with this SJP. The document is located in ....... This document is consisting of all area have already released so those area can be used for disposal.

### 7. Training and Other Qualification

Basic training that should be followed by Vulcan user is:

- Basic knowledge about Computer and Hardware
- Basic Vulcan
- Basic knowledge of Block Model.

### 8. Environment, Health, and Safety Consideration

Good communication between all Vulcan users in every section is important due to limited Vulcan licenses in PT. Inco because it might affect to the bad working condition if all Vulcan users are selfish.

### 9. Procedure 9.1. Preparation

- Make sure that in your working directory already have all these files below. The file is located in 02-ltp\V\3vulcandata:
  - 1. \*.dgd
  - 2. \*.dg1
  - 3. \*.dgx
  - 4. \*.scd

Long Term Planning Section – Mine Technology

- Make sure that you copy the right \*.scd file. The file is located in; 02-ltp\V\3vulcandata.
- Make sure that you copy the latest update blue zone. The file is located in 02ltp\BlockModel\BZ\_Orex

### 9.2. Job Execution

### **Creating Pit Design**

1. Load the update topography and make triangulation; go to model > triangle surface > create > choose layer topography which be triangulated > fill triangulation name cell (usually same with layer name) > Ok.

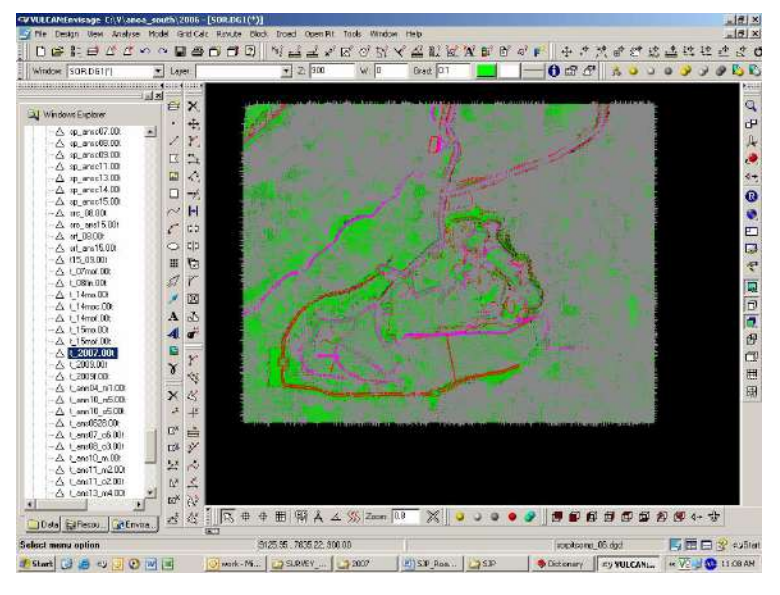

2. Usually conceptual disposal design by LTP mostly is located in mine out pit compartment. Load the update blue zone and release boundary before you plan disposal design.

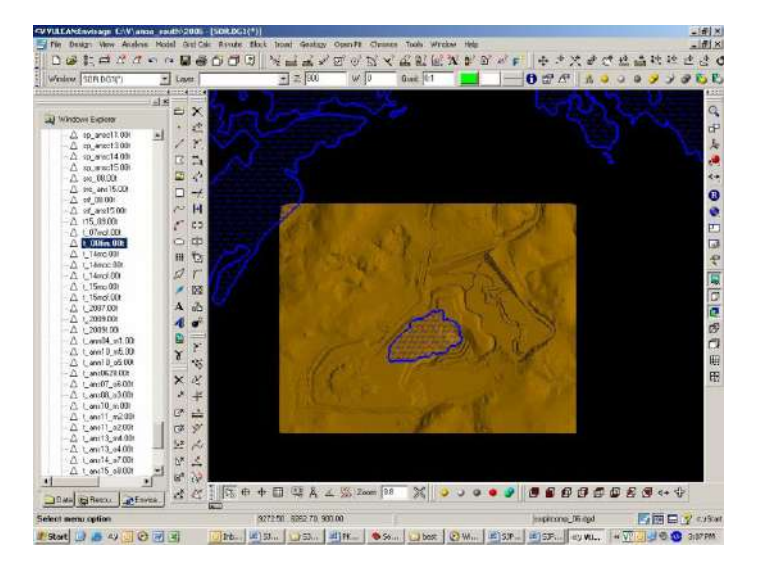

- 3. There are some technical aspect has to be considerate before designing the disposal in order to safe in operation. The technical aspect as below:
  - Finger Disposal ; The height is 10-15 m, the slope plan of disposal is  $26^{\circ}$
  - Induce Flow Disposal: 1<sup>st</sup> height is 10 m with angle of slope is 5°, 2<sup>nd</sup> height is 10 m with angle of slope 10-15°, 3<sup>rd</sup> height is 15 m with angle of slope 26°.

### Long Term Planning Section – Mine Technology

4. Create disposal design, choose area where disposal will be made (blue zone area, release area, mine out area). For example we will make finger disposal in mine out area. The design could be started from crest or toe; go to design > create > polygon > fill name cell (ex. D\_ANS\_01 = Disposal at Anoa South stage 1)> OK.

| llocate lay         | er 🔀      |
|---------------------|-----------|
| Name<br>Description | D_ANS_01  |
| 2                   | OK Cancel |

> design the polygon (create the polygon) > OK.

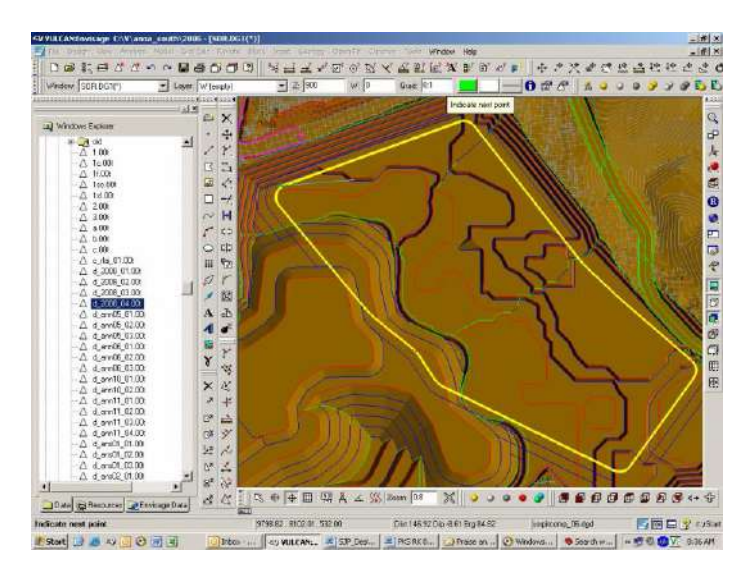

Register polygon level (z) in order to the height of design not more than provision; go to design > object edit > z value > click the polygon > fill enter string z tag cell as needed (ex. 510) > OK

| Enter the following value - |       |       |  |  |
|-----------------------------|-------|-------|--|--|
| Enter string Z tag          | 510.0 |       |  |  |
| 2                           | ОК С  | ancel |  |  |

Flagging the polygon as toe or crest; go to open pit > open cut design > flag toe/crest string > click the polygon > OK.

If you need to modify the polygon, there are many tools to do that, for example; go to design > point edit > move.

Project the polygon up or down with height and angle of slope as needed (see number 3); go to open pit > open cut design > project string > click the polygon > fill the cells below > OK.

Long Term Planning Section – Mine Technology

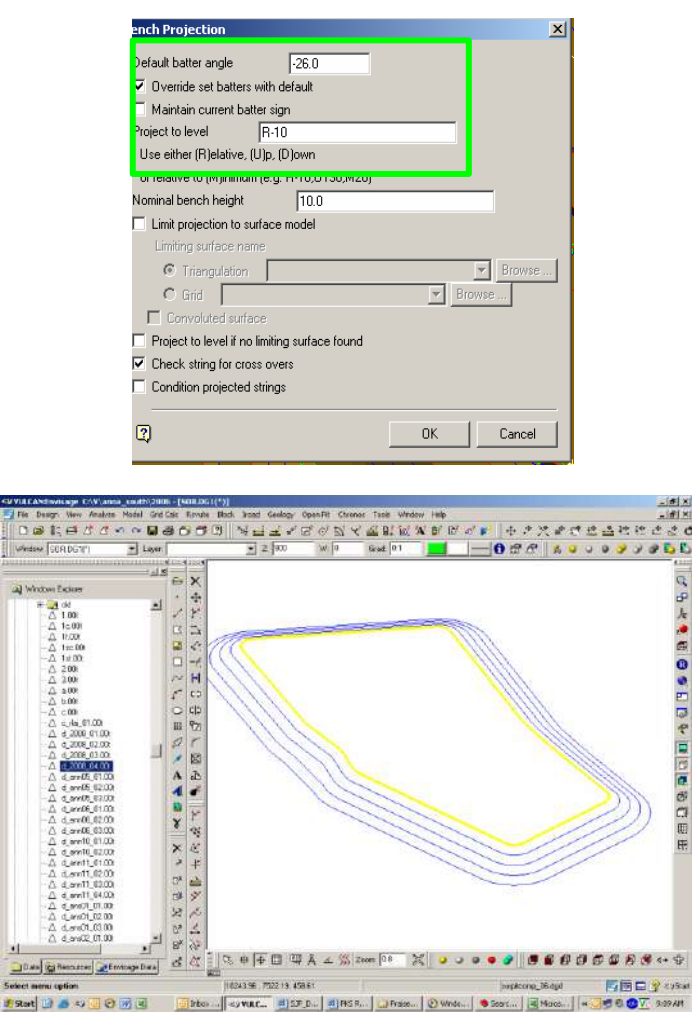

5. Create triangulation of disposal layer; go to model > triangle surface > create > BOUNDARY (click use boundary polygon) > OK > next step same with number 1.

|       | acion                          |                      |            |                 |      |   |
|-------|--------------------------------|----------------------|------------|-----------------|------|---|
| Data  | Boundary                       | Trending             | Spurs      | Condition       |      |   |
| 🔽 Use | e boundary po                  | olygon to lim        | nit triang | ulation         |      |   |
| Boun  | dary paramet<br>riangulation c | ers<br>of data insid | le boun    | dary polygon    |      | ] |
| ΘU    | se boundary                    | polygon as           | part of    | triangulation ( | data |   |
| O E   | xclude bound                   | dary polygoi         | n from c   | lata            |      |   |
| OB    | elimit triangul                | ation with b         | oundar     | y polygon       |      |   |
|       |                                |                      |            |                 |      |   |
|       |                                |                      |            |                 |      |   |
|       |                                |                      |            |                 |      |   |
|       |                                |                      |            |                 |      |   |
|       |                                |                      |            |                 |      |   |
|       |                                |                      |            |                 |      |   |
|       |                                |                      |            |                 |      |   |

6. Calculating disposal capacity; look at SJP Updating Reserves.

Long Term Planning Section – Mine Technology

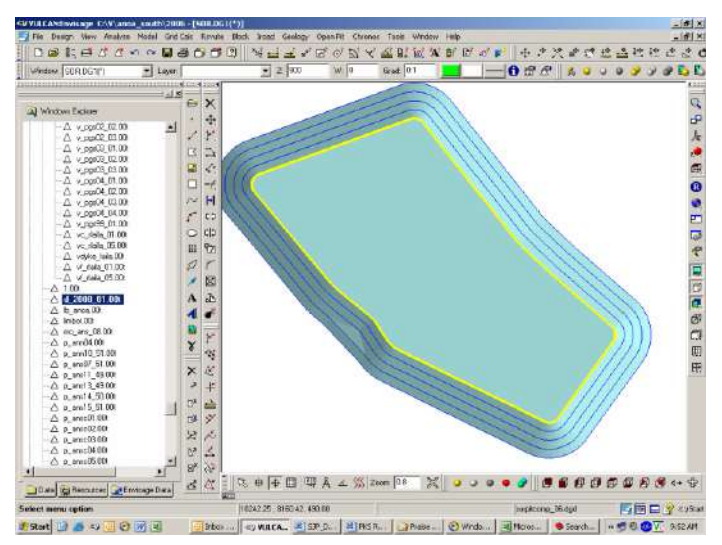

 Conceptual disposal usually achieve 3 stages. Berm length between every stage is 25m. To create a berm; go to open pit > open cut design > berm string. Design Disposal stage 2 & 3 same as design disposal stage 1 (see number 5-7).

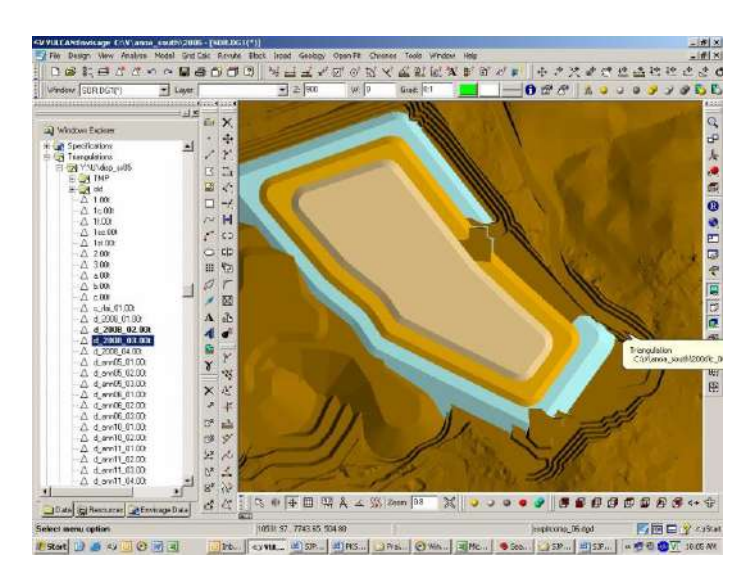

8. Every finish design a disposal, give disposal string file to geotech team to do geotechnical assessment. The result will explain wether design disposal must be revised or not.

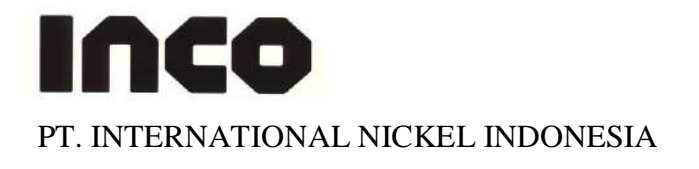

### MINING DEPARTEMENT LTP Road Design STANDARD JOB PROCEDURE

| NOMOR | : | 07.LTP.05 |
|-------|---|-----------|
|       |   |           |

**DEPARTEMENT** : Mine Technology

SECTION/AREA : LTP

- PROCEDURE : Road Design
- TYPE : Routine
- **Date of writer** : August 21<sup>th</sup> 2007
- **Number of Revision** : 0
- Next Revision : August 21<sup>th</sup> 2008

**Pages** : 1 – 14

| Made by: Ruth Sitorus     | Date: 21-08-07 |  |
|---------------------------|----------------|--|
| Revised by:               | Date:          |  |
| Checked by: Harry Ginting | Date:          |  |
| Approved by: Dwayne Kroll | Date:          |  |

### 1. Introduction

Road is one of important part that support mine succeed. The main reason of making this procedure is to make guidance for Vulcan user to have the right procedure to create Road Design by Vulcan.

### 2. Responsible

The qualified person in LTP who has already coached or trained in order to produce optimal and safe road design and support operation team to achieve their target by reduce cycle time.

### 3. Definition and Abbreviation

- \*dgd = base file for running Vulcan software where all the design file saved
- \*dg1 = base file for running Vulcan software that consist of your range working area (Easting Northing and Elevation)
- \*dgx = base file for running Vulcan software for all the system and index design file that follows \*.dgd
- \*scd = base file for running Vulcan Software that is related with colour display for every scheme in Vulcan

### 4. Reference

This Vulcan Software is referring to Vulcan Help menu that available in Vulcan 4.5 and Vulcan 6.0 version menu.

### 5. Related Procedure

This working procedure is not related with other procedures.

### 6. Standard Document and Form

There is a standard road dimension document that published by geotech team that related with this SJP.

### 7. Training and Other Qualification

Basic training that should followed by Vulcan user is:

- Basic knowledge about Computer and Hardware
- Basic Vulcan
- Basic of Block Model

### 8. Environment, Health and Safety Consideration

Good communication between all Vulcan users in every section is important due to limited Vulcan licenses in PT. Inco because it might affect to the bad working condition if all Vulcan users are selfish.

### 9. Procedure

### 9.1. Preparation

- Make sure that in you working directory, you already have all the files below. The file is located in 02-ltp\V\3vulcandata;
  - 1. \*.dgd
  - 2. \*.dg1

3. \*.dgx

4. \*.scd

• Make sure that you copy the latest update topography. The file is located in 02ltp\Vulcan\SURVEY\_TOPO2007

### 9.2. Job Execution

### **Preparing Topography**

1. Load the update topography and make triangulation; go to model > triangle surface create

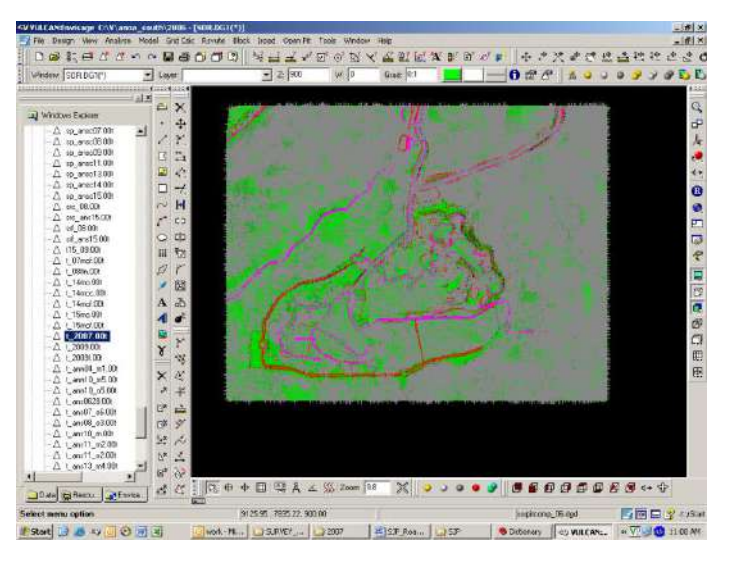

2. Create centre line of road design; go to design > create > line > fill name cell > OK

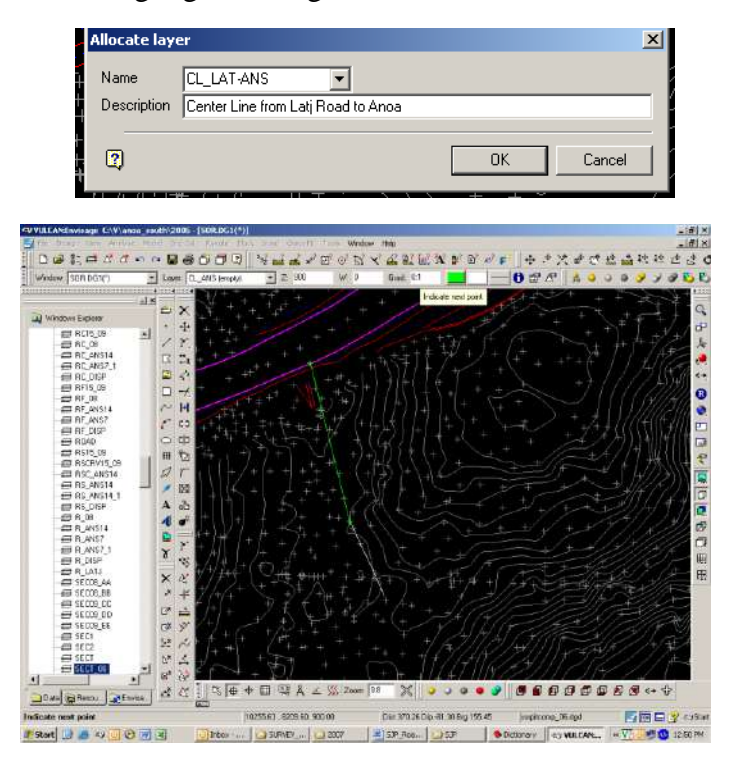

 Make sure the grade of centre line not more than 10% (as road standard dimension PT. Inco). To check centre line grade; go to Analyse > label > object label > click gradient > % (attributes) > OK

| Label Object                                            | ×                                                        |
|---------------------------------------------------------|----------------------------------------------------------|
| C Name<br>C Value<br>C Group<br>C Feature<br>C Gradient | Attributes:<br>C Degrees<br>C Ratio<br>C %<br>Decimals 3 |
| 20                                                      | K Cancel                                                 |

4. You can change the grade automatic without move all points at centreline; go to design > object edit > grade > specific grade manually > fill gradient cell (max 10%) > OK.

| Gradient    |                       | X      |
|-------------|-----------------------|--------|
| Gradient    | 8%                    |        |
| Ratio, incl | ination or percentage |        |
| (eg. 1:25,  | 60, 12%)              |        |
| 🔲 Grade v   | with constant length  |        |
|             |                       |        |
| 2           | OK                    | Cancel |
|             |                       |        |

5. Curve all point at centre line as needed (min = 15); go to design > point insert > apply curve > click point to curve > fill radius cell > OK

| urve para                                  | meters                                  | 2               |
|--------------------------------------------|-----------------------------------------|-----------------|
| Radius                                     | of curvature                            |                 |
| Radius                                     | 30                                      | _               |
| C Tanger                                   | nt offset from point                    | to intersection |
| Offset                                     |                                         | -               |
| Number of                                  | points in curve                         | 10              |
| <ul> <li>Genera</li> <li>Genera</li> </ul> | te curve in plane o<br>te curve in plan | of line         |
| 2                                          | OK                                      | Cancel          |

Copy existing centre line that already curved with new name; go to design > layer edit > copy > fill name cell > OK.

| Allocate laye | er                             |          |    |
|---------------|--------------------------------|----------|----|
| Name          | R_LAT-ANS                      |          |    |
| Description   | UL road LAT-ANS already curved |          |    |
| 2             |                                | OK Cance | el |

Keep the first centre line (layer CL\_LAT-ANS) original (without curve).

6. Create left and right side road; go to open pit > ramps > build road > click centre line > fill width of road cell = 25 m (as road standard dimension PT. Inco) > OK > retain road > OK.

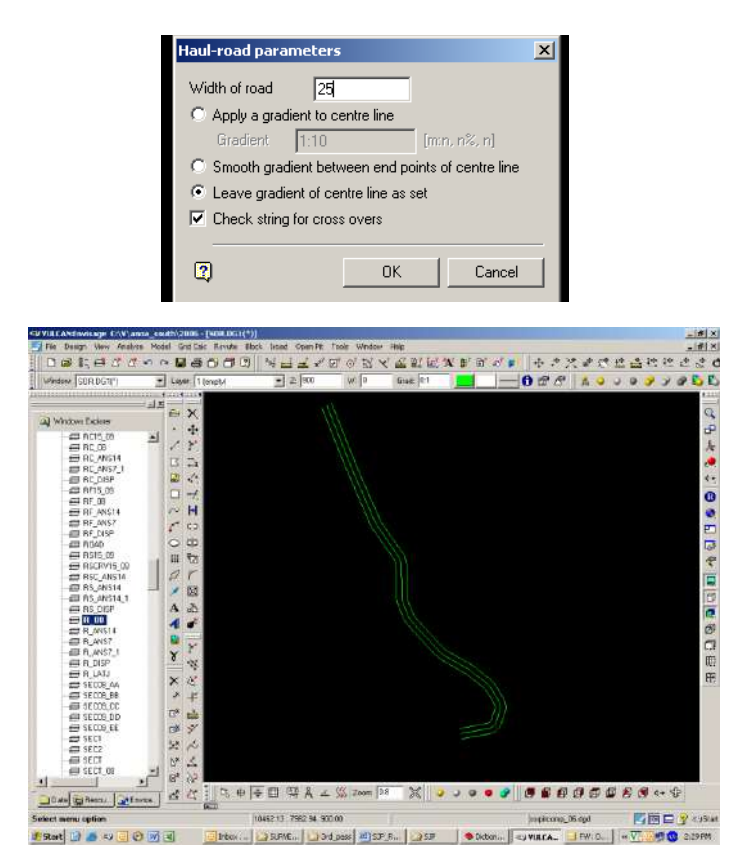

7. Join the left and right line at layer R \_LAT-ANS being one polygon; go to design > object edit > join lines > click point > replace object > OK after that go to design > object edit > connection > select object > OK

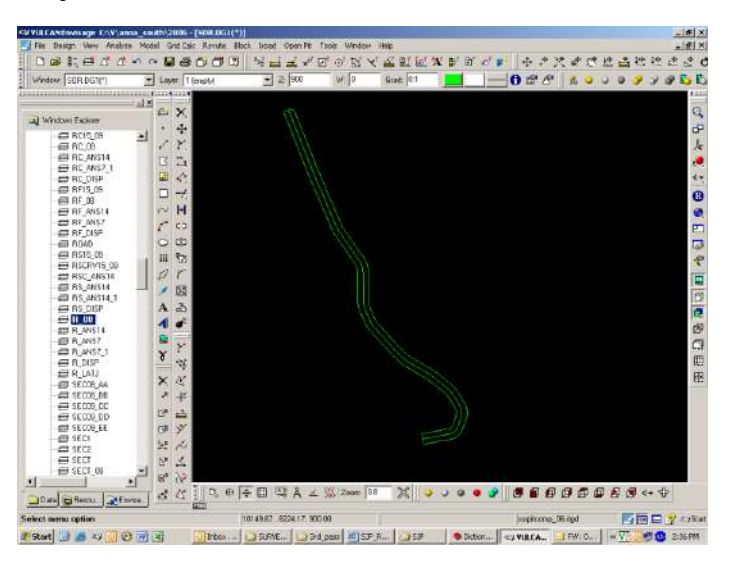

8. Project the polygon up and down; go to open pit > open cut design > project string > click the polygon > fill angle cell (up =  $56^{\circ}$  & down =  $45^{\circ}$ ) and project to level cell (R10 as road standard dimension PT. Inco, bench height for road is 10 m).

| Bench Projection          |                        | × |
|---------------------------|------------------------|---|
| Default batter angle      | 56.0                   |   |
| 🔽 Override set batters (  | with default           |   |
| 🔲 Maintain current batt   | ter sign               |   |
| Project to level          | R10                    |   |
| Use either (R)elative, (l | U)p, (D)own            |   |
| or relative to (M)inimum  | i (e.g. R-10,U130,M20) |   |
| Nominal bench height      | 10.0                   |   |
| 🗌 Limit projection to su  | rface model            |   |
| Limiting surface nam      | ne                     |   |
| Triangulation             | Browse                 |   |
| C Grid                    | Browse                 | _ |
| Convoluted surfac         | ce                     |   |
| Project to level if no    | limiting surface found |   |
| Check string for cross    | s overs                |   |
| Condition projected a     | strings                |   |
|                           |                        | - |
| 2                         | OK Cancel              |   |
|                           |                        |   |

For cut are, you must implement berm with length 5 m; go to open pit > open cut design > berm > click road polygon > fill default berm width cell = 5 > OK

|                                                                                                    |                                 | _                   |                        |                 |                   |
|----------------------------------------------------------------------------------------------------|---------------------------------|---------------------|------------------------|-----------------|-------------------|
| Safety Ber                                                                                                    | ms and Bench                    | es                  |                        |                 | ×                 |
| Default be                                                                                                    | rm width                        | 5                   |                        | _               |                   |
| 🔽 Overrid                                                                                                    | le berm widths wi               | ,<br>th default     |                        |                 |                   |
| 🔽 Overrid                                                                                                    | le berm direction               | (as implied         | by batters) with       | n this default  |                   |
| C Horizor                                                                                                    | ntal berm (only po              | ints not or         | the limiting sur       | face]           |                   |
| C Follow                                                                                                    | surface [only poir              | nts on the          | -<br>limiting surface] |                 |                   |
| Horizor                                                                                                    | ntal berm (ignoring             | g the limitin       | g surface]             |                 |                   |
| Check                                                                                                    | string for cross or             | -<br>vers           |                        |                 |                   |
| Use pr                                                                                                    | ojection plane                  |                     |                        |                 |                   |
| Conditi                                                                                                    | ion berm strings                |                     |                        |                 |                   |
|                                                                                                    |                                 |                     |                        |                 |                   |
| 2                                                                                                    |                                 |                     | OK                     | Cancel          |                   |
|                                                                                                    |                                 |                     |                        |                 |                   |
| File Dalign Vew Analysis Model Shi                                                                                                    | Colo Revute Block (rood Open P  | e Toole Window He   |                        |                 |                   |
| Vindew [SOR DG1(*) _ Lower                                                                                                    | (1 (anpM) → 2 (900              | W D U               | inst [0]               | 000             | 249999 <b>5</b> 1 |
| الله المراجع المراجع المراجع المراجع المراجع المراجع المراجع المراجع المراجع المراجع المراجع المراجع المراجع ال<br>المراجع المراجع المراجع المراجع المراجع المراجع المراجع المراجع المراجع المراجع المراجع المراجع المراجع المراجع | ×                               |                     |                        |                 | C                 |
| # 805.08 ±                                                                                                    | ×+ ×                            |                     |                        |                 | 1                 |
|                                                                                                    | 14                              |                     |                        |                 | 4                 |
|                                                                                                    | т.                              |                     |                        |                 |                   |
|                                                                                                    | 12<br>12                        |                     |                        |                 | P<br>L            |
| BRCRV15_00                                                                                                    | r                               |                     |                        |                 |                   |
| E RS_ARSTA_1<br>E RS_DEP A                                                                                                    | 2                               |                     |                        |                 |                   |
|                                                                                                    |                                 |                     |                        |                 | di c              |
| = R_DISP<br>= R_DISP<br>= R_DISP<br>= R_DISP                                                                                                    | *                               |                     |                        |                 | 8                 |
|                                                                                                    | +                               |                     |                        |                 |                   |
| = 4000000 CM                                                                                                    | *                               |                     |                        |                 |                   |
|                                                                                                    | *                               |                     |                        |                 |                   |
| L S S C                                                                                                    | X D S O F D S A                 | <u>⊥</u> ∭(Zoom [08 | X >>> • • •            |                 | £ @ <+ \$         |
| Select menu option                                                                                                    | 1031 5.45 . 7EC7 27             | 791.27 [            | Later and Later        | popinone_06.ept |                   |
|                                                                                                    | Carlo Con Menter Carlo Conver_1 | AUL ( 9.0 983)      | and the second second  | synacosta.      | TO SHOW           |

For fill area, you should not implement berm.

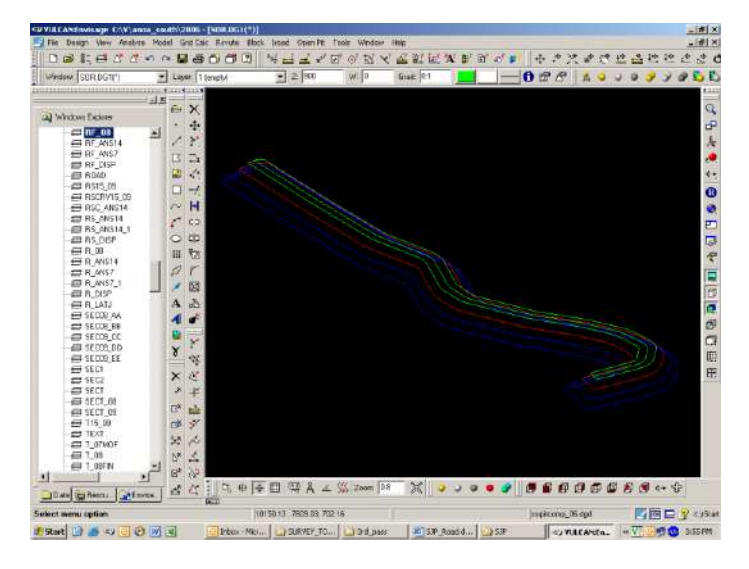

Save both layer with name RC\_LAT-ANS for road cut layer and RF\_LAT-ANS for road fill layer go to design > layer edit > copy.

9. Create triangulation for both layer; go to model > triangulation surface > create > click Data (Triangulate data in plan view)

| Triangulation                                                                                                    | ×  |
|----------------------------------------------------------------------------------------------------|----|
| Data       Boundary       Triending       Spurs       Condition         Data projection <ul> <li>Triangulate data in plan view</li> <li>Triangulate data projected against a plane</li> <li>Triangulate data projected against a sphere</li> <li>Alternate elevation value</li> <li>Use W tag in place of Z value</li> <li>Offset of W value</li> <li>Breaklines</li> <li>(will be forced if boundary part of triangulation)</li> <li>Breakline tolerance</li> <li>0.01</li> </ul> |    |
| (?) OK Canc                                                                                                    | el |

> click Boundary (use boundary polygon to limit triangulation)

| Triangulation                                                                                                    | ×      |
|----------------------------------------------------------------------------------------------------|--------|
| Data       Boundary       Trending       Spurs       Condition         ✓       Use boundary polygon to limit triangulation         Boundary parameters       ✓       Triangulation of data inside boundary polygon         ✓       Use boundary polygon as part of triangulation data         C       Exclude boundary polygon from data         C       Relimit triangulation with boundary polygon |        |
| СК                                                                                                    | Cancel |

 $> \rm OK > Select$  Boundary polygon  $> \rm Triangulate > fill triangulation name cell (same with layer name).$ 

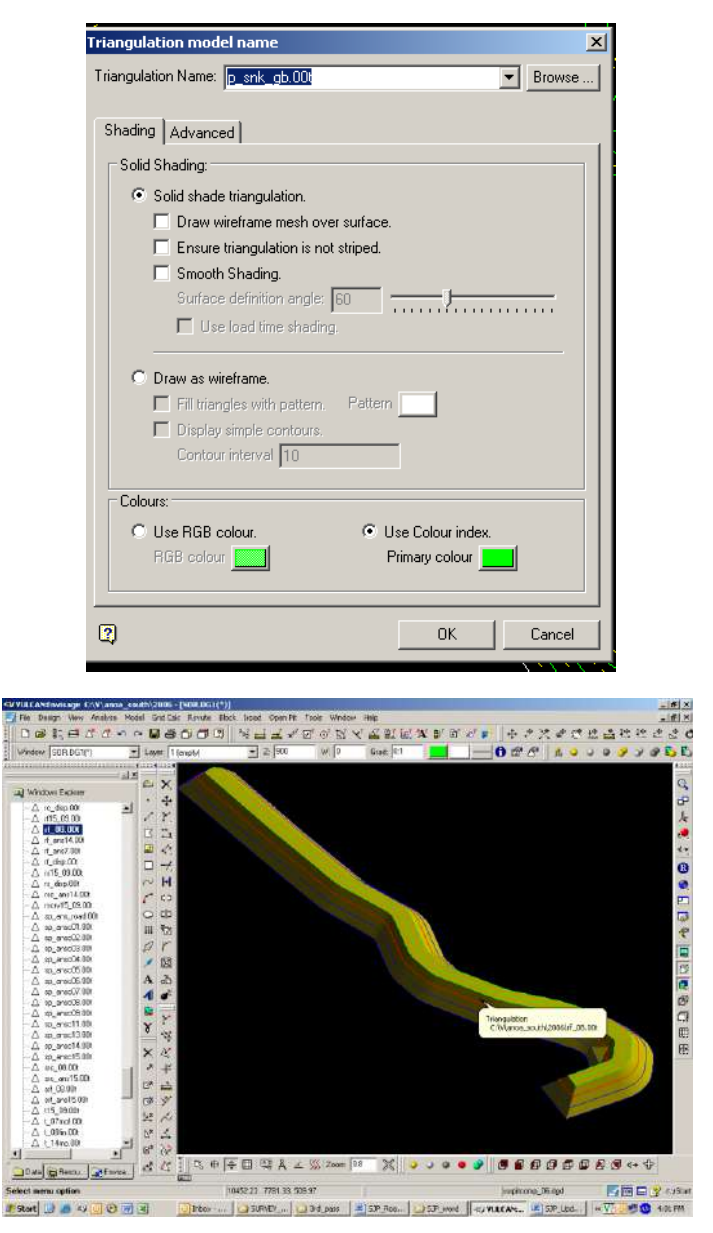

Create solid to calculate cut & fill volume to build the road; load topo triangulation & cut or fill triangulation

| VVILLANDAVICAGE C.V.a. | non contrijonni (sinclogi)<br>te Model Snit Colo Rovate i | Ibok Japat Coan Pit | Tools Window  | HNE                      |                         | 11.     |               |           | #                                     |
|------------------------|-----------------------------------------------------------|---------------------|---------------|--------------------------|-------------------------|---------|---------------|-----------|---------------------------------------|
| 00100                  | ~~                                                        |                     | হ' ় ম' ১     |                          | AL B' B'                | 0 1 4   | * 7. *        | C 2 4     | 22 22 22 22                           |
| Window (SCREDGI(*)     | - Lever   Loupty                                          | - Slate             | With          | use wit                  | -                       | 0:      | r cr    A     | 000       | 7795                                  |
|                        | als a                                                     |                     |               |                          |                         |         |               |           | 0                                     |
| (Windows Exciton       |                                                           | 1 - Carlos          |               |                          |                         |         |               |           |                                       |
| - △ sp_arec14.00       | 의 · · · ·                                                 | · · · · ·           |               |                          |                         |         |               |           |                                       |
| -A march530            |                                                           |                     |               |                          |                         |         |               |           |                                       |
| -0 mt ant1500          | 63                                                        |                     |               |                          |                         |         |               |           |                                       |
| A \$1,08.001           | - III (A)                                                 |                     | 1             |                          | -                       |         | 100           |           | *                                     |
|                        |                                                           |                     | Triangulation | and present in the other | -                       |         |               |           | 6                                     |
| (15_3900)              | ~ 14                                                      | 1.00                | Cottigues an  | intronet 2001            | 100.                    |         |               | - A *     |                                       |
| - A + 08m 00t          |                                                           |                     | 1.00          |                          |                         |         |               |           |                                       |
|                        |                                                           |                     |               |                          |                         |         |               |           | 2 P                                   |
| —∆ 1_14noc 00          | O E                                                       |                     |               |                          |                         |         |               | 1.00      | 1                                     |
| A 1 15wo 10            | 11 22                                                     |                     |               |                          |                         |         |               | -         | 4                                     |
| A USworttlik           | ar                                                        |                     |               |                          |                         |         |               |           | 100                                   |
| - △ 1_2007.00t         | × 18                                                      |                     |               |                          |                         |         |               |           |                                       |
| -A (2399.00)           | 4.3                                                       |                     |               |                          |                         | 1000    |               |           | and the second second                 |
| ∆ t am04 m1.00         |                                                           |                     |               |                          |                         |         | 10 A.         | 100       |                                       |
| A Canno 0, 145.000     |                                                           |                     |               |                          |                         |         |               |           | 0                                     |
|                        | × ×                                                       |                     |               |                          |                         |         |               |           | C                                     |
| A 1 and 7 1600         | 8                                                         |                     |               |                          |                         |         |               |           | E                                     |
| A 1_an09_5300          |                                                           |                     |               |                          |                         |         |               |           | E                                     |
| ∆anrt0_n 80t           | A 4                                                       |                     |               |                          |                         |         |               |           | G                                     |
| - A Lan11_x210         | ヘギ                                                        |                     |               |                          |                         |         |               |           |                                       |
| - A t and 3 r4.00      | , 1° 📥                                                    |                     |               |                          |                         |         | 1.00          |           | 200                                   |
| A Law13_04.001         | C# 91                                                     |                     |               |                          |                         |         |               |           | 1000                                  |
| —∆ i_anti_o700         | 150 11                                                    |                     |               |                          |                         |         |               |           |                                       |
| A Law700               | 1.8 4                                                     |                     |               |                          |                         |         |               |           |                                       |
| A Can8, v200           | 1                                                         |                     |               |                          |                         |         |               |           |                                       |
| 4                      | J K OF                                                    | 10 m 00 0           | 11110         | a no il                  | No. of Concession, Name |         |               |           |                                       |
| Date Been Det          | 10 C 1 C 0                                                | I A A D A           | - 30 Zoom ]   | 8 36                     |                         |         |               | PPEC      | t d+ db                               |
| elect menu option      |                                                           | 1021325 .8279.23 53 | 12.41         |                          |                         | j.ee    | irrong_06.igd |           | 1 1 1 1 1 1 1 1 1 1 1 1 1 1 1 1 1 1 1 |
| State 12 18 19 19      | t antiful in the fe                                       | A LLOSEVER          | 2 3rd page    | HIST Rot.                | SP me                   | E SYNEC | AN. AISP      | Upd. I et | VI - 4 55 PM                          |

After that go to open pit > open cut design > pit topography > > click construct the enclosed volume triangulation > OK

| And the second second second second second second second second second second second second second second second |
|----------------------------------------------------------------------------------------------------|
| ×                                                                                                    |
|                                                                                                    |
|                                                                                                    |
|                                                                                                    |
|                                                                                                    |
|                                                                                                    |
|                                                                                                    |
|                                                                                                    |
|                                                                                                    |
|                                                                                                    |
|                                                                                                    |
| OK Cancel                                                                                                    |
|                                                                                                    |

> Fill triangulation name cell for example srf\_lat-ans (solid road cut\_LAT-ANS) > OK

| Enclosed volume                         |
|-----------------------------------------|
| Triangulation Name: src_lat-ans  Browse |
| Shading Advanced                        |
| Solid Shading:                          |
| Solid shade triangulation.              |
| Draw wireframe mesh over surface.       |
| Ensure triangulation is not striped.    |
| Smooth Shading.                         |
| Surface definition angle: 60            |
| Use load time shading.                  |
| C Draw as wireframe.                    |
| Fill triangles with pattern. Pattern    |
| Display simple contours.                |
| Contour interval 10                     |
| Colours:                                |
| C Use RGB colour.  © Use Colour index.  |
| RGB colour                              |
|                                         |
| OK Cancel                               |

| <b>WVILEANDWICKOP ENVIRA</b>                                                                                                    | contribute - form ment, | 01                  |              |                       |          |                                                                                                    |           |                 |       | _ # ×     |
|----------------------------------------------------------------------------------------------------|-------------------------|---------------------|--------------|-----------------------|----------|----------------------------------------------------------------------------------------------------|-----------|-----------------|-------|-----------|
| File Dasign View Analyse                                                                                                    | Notel Snt Esic Rawhe B  | lock liped Open Pit | Toole Window | · Heip                |          |                                                                                                    |           |                 |       | - # ×     |
| Denera.                                                                                                    |                         | 1 월급고 4             | D'O'N'       | え取買問                  | (本))) 面。 | N # + 1                                                                                                    | 2.4.2     | 北급              | 独独    | 220       |
| Window SDB DGTP1                                                                                                    | * Laser Louid           | - 2. 900            | wp           | Gas: 01               |          | -0.00                                                                                                    | 0 1 0     | 0.0             | 2.2   | OF.F.     |
| Contraction and a second second |                         |                     | 1000         | Sec. 4                |          |                                                                                                    |           | - 1             | 1. A. |           |
|                                                                                                    | al M                    |                     |              |                       |          |                                                                                                    |           |                 |       |           |
| and Industries Earlieses                                                                                                    | e x                     |                     |              |                       |          |                                                                                                    |           |                 |       | 6         |
|                                                                                                    |                         |                     |              |                       |          |                                                                                                    |           |                 |       | æ         |
|                                                                                                    | 2 1 1                   |                     |              | 2                     |          |                                                                                                    |           |                 |       | 1         |
| A 40 mm 12.89                                                                                                    | 1000                    |                     |              | 10 M                  |          |                                                                                                    |           |                 |       | 2         |
| 0 an average 30                                                                                                    | S                       |                     |              |                       |          |                                                                                                    |           |                 |       |           |
| A so avecto set                                                                                                    |                         |                     |              |                       |          |                                                                                                    |           |                 |       | <b>5</b>  |
| - A ar 08:00                                                                                                    |                         |                     |              |                       |          |                                                                                                    |           |                 |       | -         |
| A are ans15.00                                                                                                    | 1 70                    |                     |              |                       |          |                                                                                                    |           |                 |       |           |
| A art 05.00t                                                                                                    | 1 S                     |                     |              |                       |          |                                                                                                    |           |                 |       |           |
| _ △ m[_anti5.00)                                                                                                    | C 53                    |                     |              |                       |          |                                                                                                    |           |                 |       | -         |
| - A 115_09.001                                                                                                    |                         |                     |              | 6.1                   |          |                                                                                                    |           |                 |       |           |
| — △ \_0?not 00;                                                                                                    | 0.00                    |                     |              | and the second second |          |                                                                                                    |           |                 |       | 100       |
| △ (09in 00                                                                                                    | H 12                    |                     |              |                       | 100      |                                                                                                    |           |                 |       | -12       |
|                                                                                                    | ar                      |                     |              |                       | Sec.     |                                                                                                    |           |                 |       | 100       |
| 0 r 14md 00                                                                                                    | 100                     |                     |              |                       |          |                                                                                                    |           |                 |       |           |
| -A ± 15m 30                                                                                                    | 122                     |                     |              |                       | -1       |                                                                                                    |           |                 |       | 12        |
|                                                                                                    | A .3                    |                     |              |                       |          |                                                                                                    |           |                 |       | 100       |
| △ € 2007/001                                                                                                    | 1 4                     |                     |              |                       |          |                                                                                                    |           |                 |       | 100       |
| 二〇. (二2009/00)                                                                                                    | and the second          |                     |              |                       |          |                                                                                                    |           |                 |       | (2)?      |
| —∆ (_2009.00)                                                                                                    | Se                      |                     |              |                       |          |                                                                                                    |           |                 |       | 0         |
| — △ (_ani04_a1.00)                                                                                                    | X                       |                     |              |                       |          |                                                                                                    |           |                 |       | (TT)      |
| △ t_ann10_n5.00                                                                                                    |                         |                     |              |                       | 10.0     | -                                                                                                    |           |                 |       | œ         |
| A t_ave10_ob.00                                                                                                    | XN                      |                     |              |                       |          |                                                                                                    |           |                 |       | æ         |
| C L and Store                                                                                                    |                         |                     |              |                       |          |                                                                                                    |           |                 |       |           |
| A 1. and 2. 2001                                                                                                    | 100 million (1990)      |                     |              |                       |          | 1                                                                                                    |           |                 |       |           |
| A Land 1 A                                                                                                    | 1 2* ===                |                     |              |                       |          | 1                                                                                                    |           |                 |       |           |
| A t aveil v2.00                                                                                                    | CH . W                  |                     |              |                       |          | ALC: NOT THE OWNER OF THE OWNER OF THE OWNER OWNER OF THE OWNER OF THE OWNER OF THE OWNER OF THE OWNER OF THE OWNER OF THE OWNER OF THE OWNER OWNER OWNER OWNER OWNER OWNER OWNER OWNER OWNER OWNER OWNER OWNER OWNER OWNER OWNER OWNER OWNER OWNER OWNER OWNER OWNER OWNER OWNER OWNER OWNER OWNER OWNER OWNER OWNER OWNER OWNER OWNER OWNER OWNER |           |                 |       |           |
| - A (_ast1_s200                                                                                                    | and the second          |                     |              |                       |          |                                                                                                    |           |                 |       |           |
| - A (_atr11_x4.00                                                                                                    |                         |                     |              |                       |          |                                                                                                    |           |                 |       |           |
| △ Cass13_04000                                                                                                    | . D* -                  |                     |              |                       |          |                                                                                                    |           |                 |       |           |
| 1 (_ans14_a7001                                                                                                    | I 60 73                 |                     |              |                       |          |                                                                                                    |           |                 |       |           |
| <u> </u>                                                                                                    | A MARINE D              | - FR (R) 8 -        | + DEC CARANA | 1 30 00               |          | 0 4 6                                                                                                    |           | 2. <b>2</b> . 2 | 1000  | 21 T      |
| Data Besty Starto                                                                                                    | * G G 1 72 W            | 17 W 4 A 4          | - 385 xoom ( | - 35 -                |          |                                                                                                    |           |                 | 64.3  | r.        |
| Select menu option                                                                                                    |                         | 10508.13 7988.43 5  | 10.95        |                       |          | hopicor                                                                                                    | oj_06.npd | 1               |       | 🔮 1.95iat |
| # Stat 🛄 🦽 🗤 🛄 🕑                                                                                                    | Inter M                 | SURVEY_             | toto be t    | ESF.Ros               | SF_mord  | <> WILCAM                                                                                                    | SIP_Ubd   |                 |       | 4LDPM     |

10. Calculate solid volume (both cut & fill colume); go to model > triangle solid > volume > pick all solid > OK

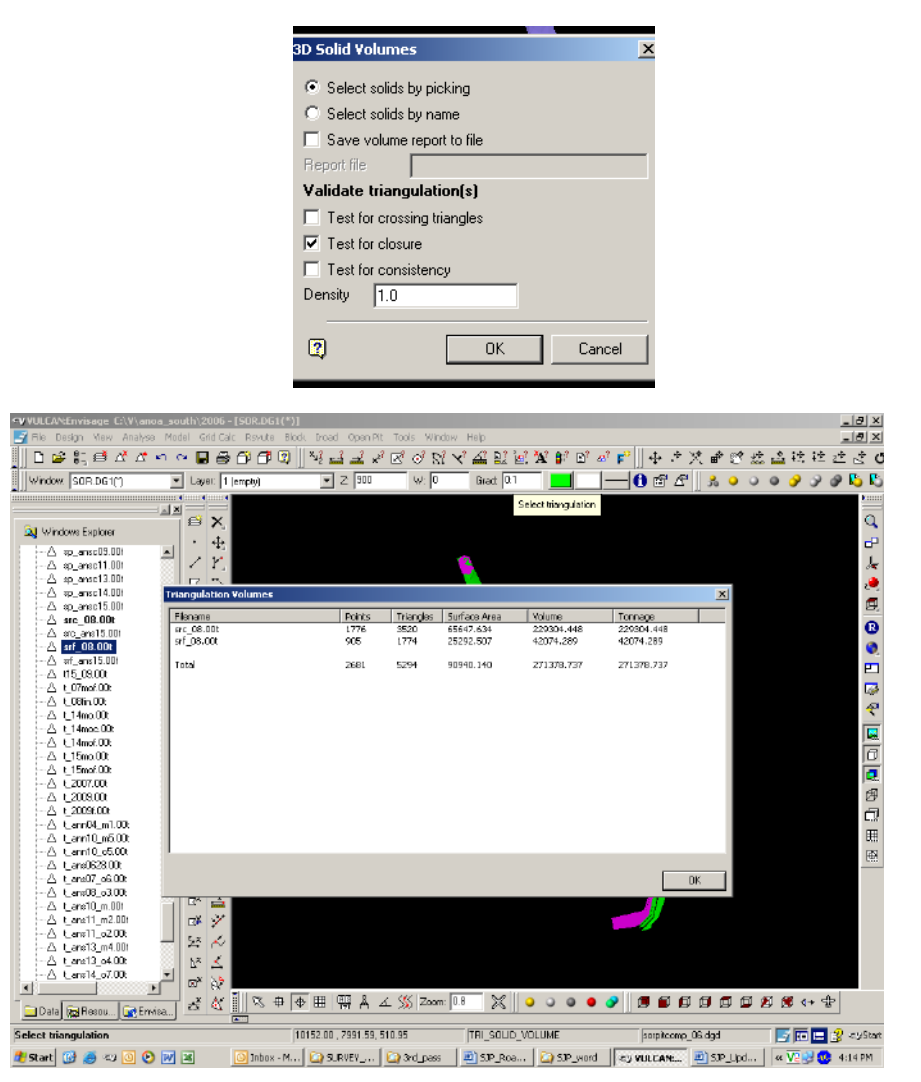

# LAMPIRANJ KARTU KONSULTASI

KARTU KONSULTASI

## Lampiran B 10

## Kartu Konsultasi Tugas Akhir

## JUDUL: Perenanaan Jangka Panjang Area Pit Compartment 2, di Blok Bahadopi PT Vale Indonesia Tbk, Provinsi suldwesi Tangaha

(Konsultasi minimal 8 kali)

| TANGGAL                 | MATERI KONSULTASI                                                                                                    | PARAF<br>DOSEN |
|-------------------------|----------------------------------------------------------------------------------------------------|----------------|
| 1 April 2022            | - format penulisan kaporan<br>- pergantian Judul<br>- BAB II (Penulisan bahasa asingtidak dicetak mining)                                                                                                    | ł              |
| is April 202            | - Kesalahan format penulisan<br>- BAB [1 (pesculisan bahasa asing, tata hubung tidk seuci)<br>- BAB [11 (Penulisan bahasa asing, kata hubung tidtit sesuri)<br>- Bagan Alir Penelitian                                 | ŀ              |
| 20 April 202            | <ul> <li>Kesakahan format penulisan</li> <li>BAB II (penulisan bahaso asing, penggunan huruf tapital)</li> <li>BAB III (tata hubung tidak sesuai)</li> <li>Bagan Alir penelitian</li> </ul>                            | ly.            |
| By Mei 2022             | - Kesalahan Format gambat<br>- BAB II (Kenggurakan kata terja diawal talimat)<br>- BAB III (penulisan bahasa asing)<br>- BAB IV (pengguraan huruf kapital tidak tepat)                                                 | ) <del>,</del> |
| Q Juni 202:             | 2 - kesalahan format Penulisan<br>- BAB 11 (Tambahi reperensi)<br>- BAB 111 (Penulisan tahasasing, tata hubung tidak sesuai<br>- B'agan 'allir 'Pen'elitian                                                            | Ŋ              |
| IS JUNI POZ             | <ul> <li>z - Kesalahan format Pavulisan</li> <li>- BAB I (Penakaian bahasa yang kurang tepat)</li> <li>- BAB II (Kesalahan Penulisan bahasa asing)</li> <li>- BAB IV (Pengungan huruf Papital tidak sesuai)</li> </ul> | V              |
| 19 Juni<br>19 Juni 2020 | - Kesalahan for mat penulisan<br>- BAB IV (penggunan huruf kapital tidak sesuai,<br>penggunaan bakasa tidak tepat)                                                                                                    | No             |

40

| TANGGAL      | MATERI KONSULTASI                                                                                                    | PARAF<br>DOSEN |
|--------------|----------------------------------------------------------------------------------------------------|----------------|
| 29 Juni 2022 | - Kesalahan format Penulisan<br>- BAB IV (penggunaan bahasa tidak tepat)<br>- BAB V (penggunaan bahasa tidak tepat)                                                                                                    | Ŋ              |
| 5 Juli 2022  | - Format Penulisan<br>- BAB I (Penggunaan bahasa tidak tepat)<br>- BAB II (Penulisan bahasa asing, Penggunaan hunut koitd)<br>- BAB III (Penggunaan spasi yang salah antarg gawikar)<br>- BAB IV (Penggunaan hunuf kapital tidak tepat)<br>- BAB V (Penggunaan bahasa tidak tepat | la.            |
| 7 Juli 2022  | - BAB II (Penggunaan kata yang kurang tepat)<br>- BAB V (penggunaan kata yang kurang tepat)<br>- Dattar Pustaka                                                                                                    | Ŷf .           |
| B JUL 2022   | Kesalahan Penulisan daftar pustaca                                                                                                    | 4              |
| 20 Juli 202  | z-Penggunaan kata hubung tidak sesuai                                                                                                    | I              |
| to tople in  | - Pengguroon huruf tapital /huruf tecil                                                                                                    | 14             |
| *0           | that sesuai<br>- penggunaan bahasa asing tidat dicetat<br>mining                                                                                                    | v              |
|              | - Penulisan kata di dan ke sebagai kata<br>depan dan kata sambung<br>- Tidak menuliskan nama penulis yang                                                                                                    |                |
| E Incore     | dirujuk dalam daftar pustaka                                                                                                    |                |
|              | - penggundan /penulisah tanda bada<br>ti'dak /kurung tapa t<br>- Bentuk tabel dan penulisan kata pada<br>tabel tidak sesuai                                                                                                    |                |
| 27 Juli 20   | - penulisan kata tidak baku<br>22 - Penulisan bahasa asing tidak dicetak                                                                                                    | AL             |
|              | - Penggunaan/Penulisan tanda baca kurang<br>tepat<br>- Tidak menuliskan nama penulis Yang di-                                                                                                    | Ψ.             |
| de           | - Penuli'san kata tidak baku                                                                                                    |                |

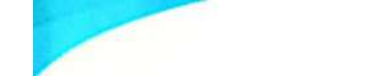

| TANGGAL              | MATERI KONSULTASI                                                                                                    | PARAF<br>DOSEN |
|----------------------|----------------------------------------------------------------------------------------------------|----------------|
| 7 Agustus 2022       | <ul> <li>perhitungan cashflow Yang belum sesuai</li> <li>penulisan angka desimal dalam bahasa<br/>Indonesia</li> <li>perhitungan analisis sensitoritas yang belum<br/>sesuai</li> </ul>                                                    | Y.             |
| 7 Agustus 202        | - penulisan kata tidak baku<br>ACC                                                                                                    | k              |
| 1 september<br>2022  | - Penggungan tata Yang kurang tepat<br>- Penulisan bahasa asing yang kurang tepat<br>- Perhitungan cashflow diperbaiki<br>- Penulisan rumus diperbaiki<br>- Penulisan bahasa asing yang tidak<br>Sesuai (tidak dicetak miring).            | ŀ              |
| 13 September<br>2022 | <ul> <li>Penggunaan kata yang kurang tepat</li> <li>Penulisan bahasa asing yang tidak<br/>sesuai (tidak dicetak mining).</li> <li>format gambar yang belum sesuai</li> <li>Penggunaan kata yang kurang tepat<br/>Pada cash flow</li> </ul> | ٩              |
| Ko Septemb<br>2022   | e - Penggundan Kalimat yang belum<br>Sesudi<br>- Penulisan bahasa asing yang<br>belum sesuai (tidat dicetak mining)                                                                                                    | ŀ              |
| 20 Septem<br>2022    | br- Penulisan bahasa asing yang belum<br>Sesuai (tidat dicetak miring)<br>- Penggunaan huruf kapital yang ticlak<br>tepat                                                                                                    | ł              |

Catatan: Lembar konsultasi asli dilampirkan pada satu dokumen skripsi.

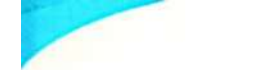

| TANGGAL      | MATERI KONSULTASI                                                                                                    | PARAF<br>DOSEN |
|--------------|----------------------------------------------------------------------------------------------------|----------------|
| 23 Sept 2022 | <ul> <li>pengguncian kalimat yang kurang tepat</li> <li>penulisian halaman pada daftar isi dan daftar tabel yang kurang tepat</li> <li>ACC</li> </ul> | h<br>h         |
|              |                                                                                                    |                |

Catatan: Lembar konsultasi asli dilampirkan pada satu dokumen skripsi.